# 公益財団法人 日本ソフトテニス連盟 システムマニュアル

# 支部大会申込システム

# 団体管理者用

# 支部大会申込関連

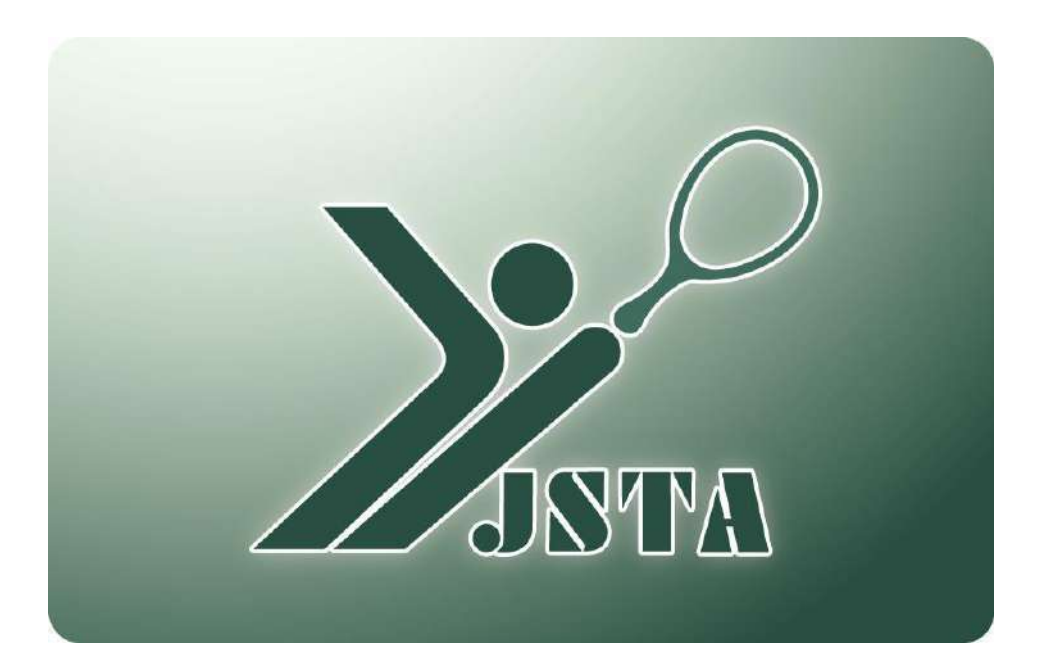

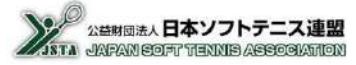

■ これは支部大会申込システムの団体管理者用のマニュアルです。

# 1-1) 支部大会申込システムとは?

- 都道府県支部が主催・管理する大会の申込をするシステムとなる
- 都道府県支部の管理者が大会を設定すると、その都道府県に所属する団体から申し込みをすることができる
- 大会参加料を会員登録料と同様に、コンビニや銀行ATMで支払うことも可能となる

### 1-2) 目次

| 1.  | はじめに         | p.1  |
|-----|--------------|------|
| 2.  | システム概要       | p.2  |
| 3.  | システムへのアクセス方法 | p.5  |
| 4.  | メニュー画面       | p.6  |
| 5.  | 画面表示         | p.7  |
| 6.  | 大会申込方法【個人戦】  | p.9  |
| 7.  | 大会申込方法【団体戦】  | p.12 |
| 8.  | 選択方法         | p.16 |
| 9.  | 申込リストの確定     | p.17 |
| 10. | 大会参加料の支払     | p.18 |
| 11. | その他          | p.20 |
|     |              |      |

# 2-1) システムの全体概要

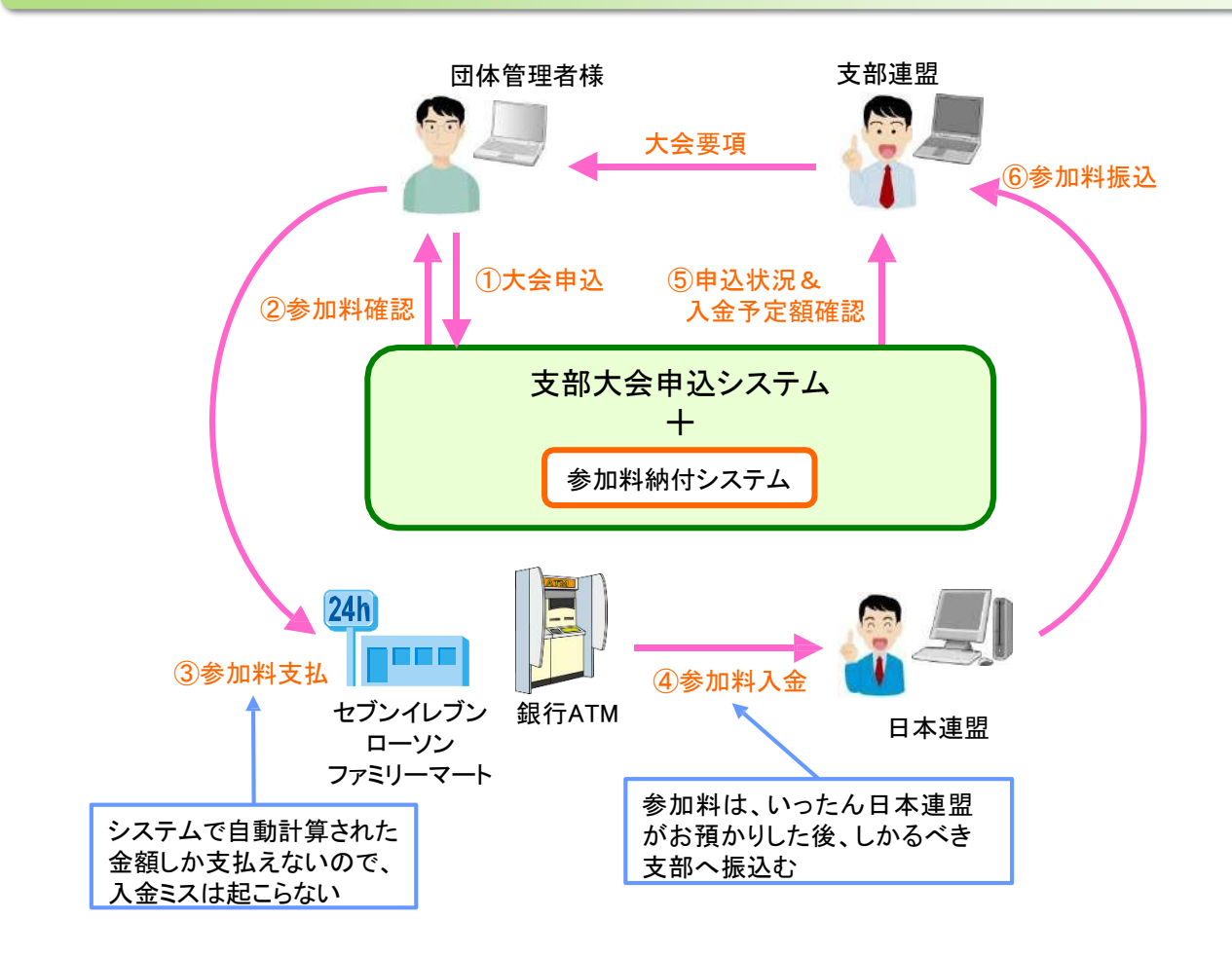

- 1. 大会の参加料の納付に、クレジットカード払いやコンビニ払い、Pay-easy払いが利用可能な「参加料納付システム」を利用するかは、支部管理者が大会ごとに設定する
- 2.「参加料納付システム」を利用しない場合は、申し込みのみをシステムで受け付けますので、参加料の支払い は別途お支払ください

### 2-2)注意事項

大会の内容や操作方法などのご質問は、各都府県支部にお問い合わせください。 日本連盟では回答できませんのでご了承ください。

# 2-3) 支部大会申込の流れ

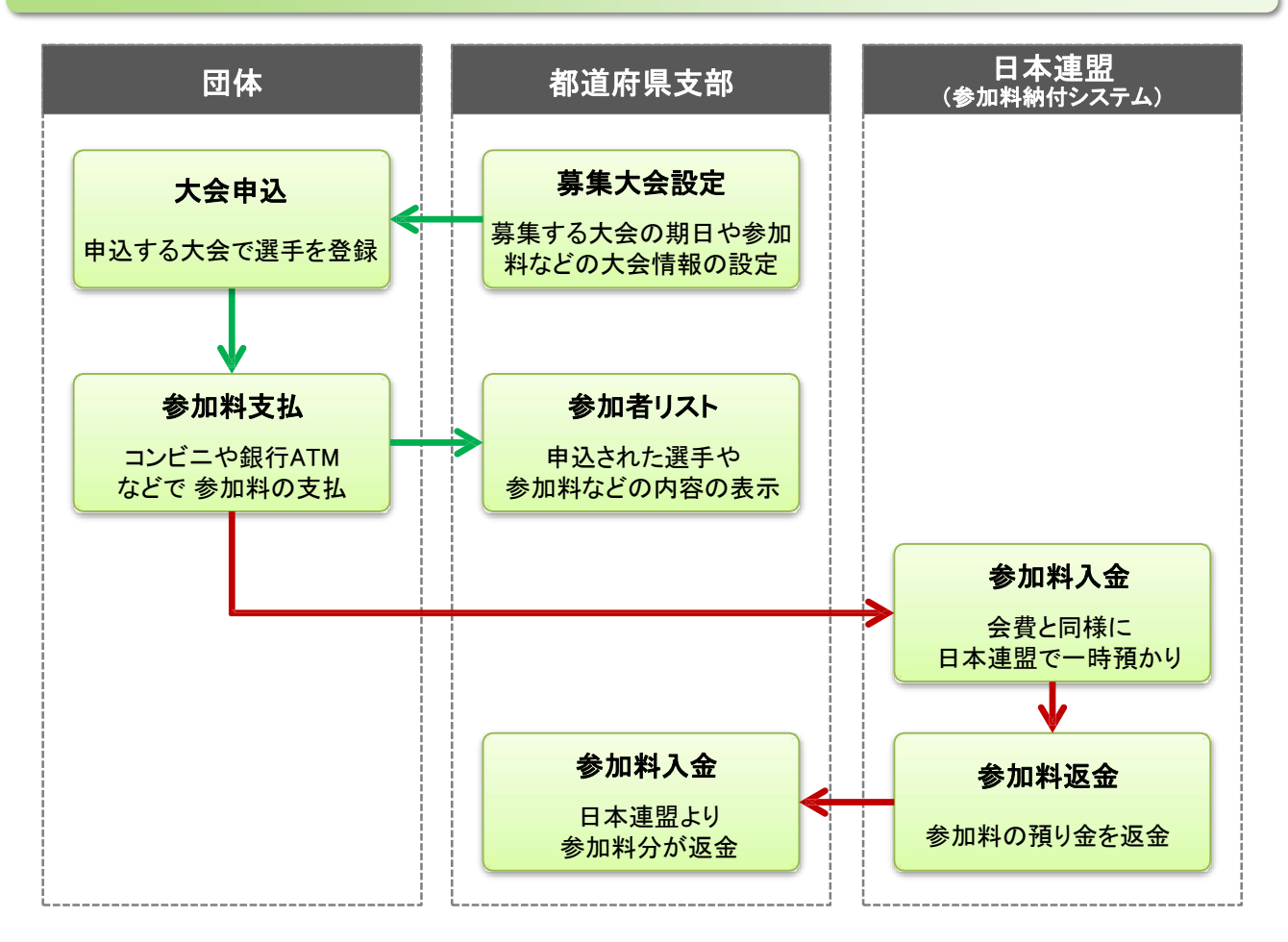

### 2-4)参加料納付

- 参加料の回収に、会員登録料と同様にクレジットカードやコンビニ、Pay-easyから支払う参加料納付システムを 利用することもできる
- 参加料納付システムを利用するかは、大会ごとに都道府県支部が設定する
- 参加料納付システムを利用しないで、大会申込のみをシステムで受け付ける場合もありますので、大会要項や 各都道府県支部の指示に従う
- システムの都合上、参加料は一時的に日本連盟で預かり、各都道府県支部に返金される

# 2-5) 所属団体

- 団体に所属していなくても、大会の条件設定によっては申込が可能となる
- 団体に所属しているとは、当年度の会員登録が完了している場合のみで、団体の候補者一覧に入っていたとしても無所属となる
- 未登録や無所属の場合には所属は無しになる
- 所属団体は申し込み時に登録している団体になる 申込完了後に、団体を移動したり、無所属だった選手が登録したとしても、所属は変更されない ※変更する必要がある場合には、別途、各都道府県支部に申請してください。

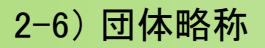

| EI/+-I##P | 団体名: AAソフトテニスクラブ |
|-----------|------------------|
| 回冲小角带反    | 略称: [AAクラブ       |

- 個人戦の申込み選手ごとや、団体戦の申込み団体名で、「団体略称」を設定する入力枠がある
- 団体略称は、プログラムなどで表示するときの団体名を設定する
- 設定する文字数に制限はありませんが、プログラムに印刷する関係上、出来るだけ簡素な名称にする ※7文字以下が望ましい
- 団体戦で、1団体から2チーム以上を申し込むときには、「チーム名」を団体名の最後に「A」「B」「C」「D」等を追加するなどする
   例えば、「OOクラブ」のときに-は、「OOクラブA」や「OOクラブB」と設定する

### 2-7)他団体に所属する選手の申込

他団体や他支部に所属する選手とペアを組んだ申し込みをすることも可能ですが、相手側の支部や団体の承諾はシステムでは行えないので、必要な場合は別途承認を受けて必要がある

# 3. システムへのアクセス方法

# 3-1) アクセス方法

次に記載するどちらかの方法で、会員登録システムのサイトにアクセスし、『ログイン画面」を表示する ① 日本連盟ホームページの最上部にある「会員登録システム>>ログイン」をクリックする ② お使いのブラウザのアドレスバーに以下のURLを直接入力してアクセスする

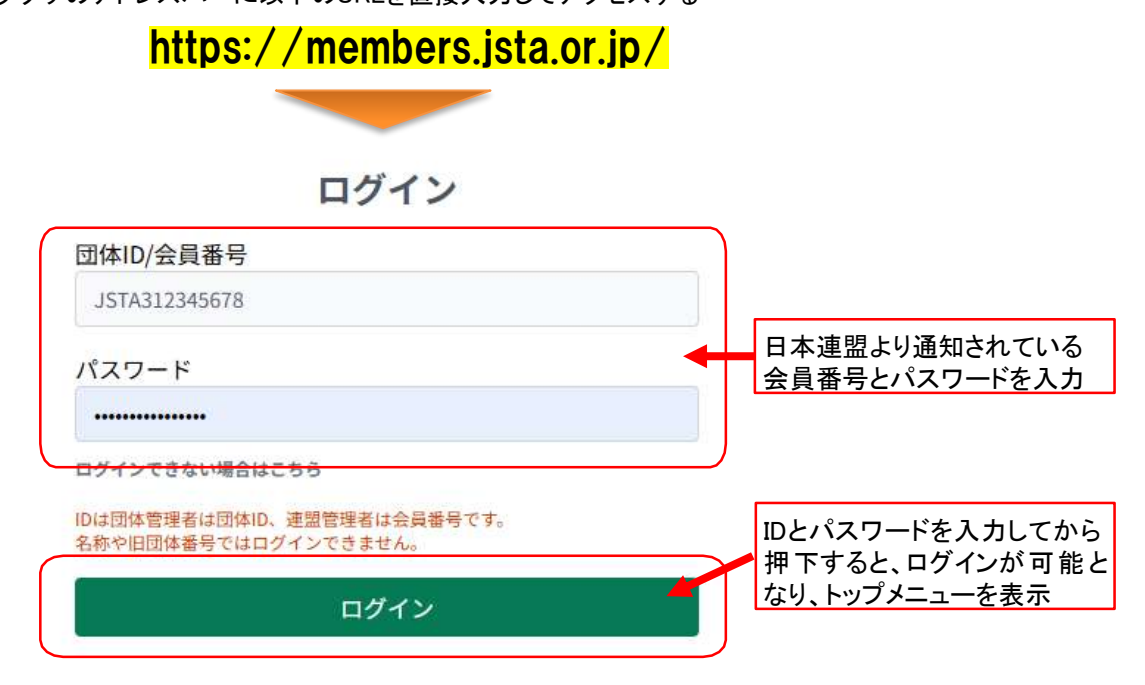

### 3-2) IDやパスワードを忘れた場合

管理者情報にメールアドレスを登録している場合、パスワード再発行メールを受け取ることができる

①「ログインできない場合はこちら」を押下する

②「登録済メールアドレス」欄に登録しているメールアドレスを入力する

③「メール送信を確認」画面で、「送信」を押下すると、パスワード再発行メールが送信される

| 団体ID/会員番号                                          | パスワード再発行                                                                   | メール送信の確認                                   |
|----------------------------------------------------|----------------------------------------------------------------------------|--------------------------------------------|
| JSTA312345678<br>パスワード                             | ご登録いただいておりますメールアドレスをご入力ください。<br>団体管理者でメールアドレスが不明な場合は都道府県連盟にお問い<br>合わせください。 | 下記のメールアドレスに、パスワード再設定をご案内するメール<br>お送りいたします。 |
|                                                    | 登録道メールアドレス                                                                 | アカウント (メールアドレス)                            |
| IDは団体管理者は、ID、連盟管理者は会員番号です。<br>多数や旧団体系デービログインできません。 | admin1@test.example.com                                                    | admin1@test.example.com                    |
| ログイン                                               | 展る 次へ                                                                      | 戻る 送信                                      |
|                                                    |                                                                            |                                            |
|                                                    | ◎発得  ブレスメールマドレフた♪ カ                                                        |                                            |

# 4-1)メニュー画面の機能概要

#### ■ 都道府県支部大会の申込を行うときは、トップメニューの「支部大会申込管理」ボタンを選択する

| 2014年1月1日本ソフトテニス連盟<br>2014年 - ACTIVATE SCALE CONSTRUCTION |                                                                                 | 7 サンブルソフトテニスクラブ<br>テスト花子様                       |
|-----------------------------------------------------------|---------------------------------------------------------------------------------|-------------------------------------------------|
| <ol> <li>金用芝麻</li> <li>金用芝麻</li> <li>金用芝麻</li> </ol>      | 8 お知らせ                                                                          | ログイン価格<br>123456<br>メールアドレズ<br>test.example.com |
| <b>2</b> 会员—至 · 國策                                        | 2025.01.29 日本リーグス目動中込み                                                          | 5 /tzy-Fgg ログアウト                                |
|                                                           | 日本リーダ入替戦の中辺受付を開始いたしまた。引き納き、お支払はできませんので入力のみしていただき、そのまま除約を迎えていただければ受付先了となります。     |                                                 |
| ると都大芸中公管理                                                 | 2025.01.28 全日本選手権申込み                                                            |                                                 |
| 4 国体情報変更                                                  | 第77回金日本選手種大会の中込受付を8月16日より開始いたします。引き続き、お支払はできませんので入力のみしていただき、そのまま時切を迎えていただければ受付完 | 7となります。<br>                                     |
|                                                           | 2025.01.27 全国小学生 - 那道府県中学の参加申込について                                              |                                                 |
|                                                           | 新会員番号しか無い選手(日シスケムで登録したことが無い選手)を申込する場合、無が高の選手として申込し、優考欄に「新会員番号」をご記入ください。         |                                                 |
|                                                           | 2025.01.20 登録情報の将正について                                                          |                                                 |
|                                                           | 団体情報・会員保格の株正は新システムへ反映されません。お手数ですが、新システムで格正をお願いいたします。                            |                                                 |
|                                                           | 2025.01.19 システム移行について                                                           |                                                 |
|                                                           | 金貨登録システムは新システムへ勝行しました。 詳しくはこちらをご覧ください。                                          |                                                 |
|                                                           | MATCHINE WALL SUBJECT                                                           | *                                               |

#### ■主な機能概要

|   | 機能名        | 概要                                             |
|---|------------|------------------------------------------------|
|   | ①会員登録      | 会員登録申請・移籍登録を行う<br>登録申請履歴・本登録集計の表示も可能           |
|   | ② 会員一覧·編集  | 現在団体に所属している当年度に登録済の会員一覧表示や<br>編集を行う            |
| 1 | ③ 支部大会申込管理 | 参加申し込みが可能な支部大会等を選択し申込みが可能                      |
|   | ④団体情報変更    | 団体の連絡先、送付先等の情報を変更可能                            |
|   | ⑤ パスワード変更  | ログインに必要なパスワードの変更が可能                            |
|   | ⑥ログアウト     | ログアウトして他の人が操作できないようにする                         |
|   | ⑦ログイン団体名   | 現在ログイン中の団体名を表示<br>(プルダウンするとログイン中の「パスワード変更」も可能) |
|   | ⑧ お知らせ     | システムに関する日本連盟からのお知らせを表示                         |

# 5.「支部大会申込管理」画面の表示

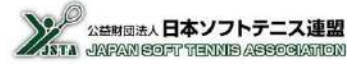

### 5-1) メイン画面の表示

- 「支部大会申込管理」のトップ画面となる
- 「参加申込が可能な大会」の一覧に表示されている大会が、申し込みが可能な大会となる ※「申込手続き」ボタンが有効になっていない大会は、申込開始日前か既に申込手続きを開始している大会です

| 大会申込一覧                                  |                               | 当年度以外の<br>このプルダウ          | )大会を表示<br>ンで切り替え | したいとき<br>てください   | には、                         |                                 |                            |                         |
|-----------------------------------------|-------------------------------|---------------------------|------------------|------------------|-----------------------------|---------------------------------|----------------------------|-------------------------|
| 大会年度: R06/2024年度                        | ~                             |                           |                  |                  |                             |                                 |                            |                         |
| 1243                                    |                               |                           |                  |                  |                             |                                 | 申<br>こ                     | 込手続きを開始した大会は<br>こに表示される |
| 大会名称                                    | 大会開催日                         | 大会终了日                     | 中达期指用            | 中込胡服日            | đ                           | 吃人数                             | an ta                      |                         |
| 表示するデータがありません                           | 2                             |                           |                  |                  |                             | -                               |                            |                         |
| (表示件数) 50件 ~<br>Previous Nest           |                               |                           |                  |                  |                             |                                 |                            |                         |
| 参加申込が可能な大会                              |                               |                           |                  |                  |                             |                                 |                            | 申込可能な大会は<br>・ ここに表示される  |
|                                         |                               | 大会名称                      |                  | 大会開催日            | 大会終7日                       | 申込献始日                           | 申込期限日                      |                         |
| 中以于統5 大                                 | 会評報 し                         | こぶたいかい<br>こいかい 2          |                  | 2025-03-31       |                             | -                               | 2025-03-30                 |                         |
| T                                       |                               | ſ                         | 大会日程」:           | 大会の開作            | 崔日                          |                                 |                            | 「申込期限日」:<br>この日まで申し込み可能 |
| 申し込みをする<br>「申込手続き」オ<br>※申込開始日<br>ボタンが表示 | 大会の行<br>ドタンを選<br>の前は「<br>されない | テにある<br>択し申込を行う<br>申込手続き」 | j                | 「<br>E<br>カ<br>ナ | 申込開<br>日付が割<br>いら申込<br>て会は何 | 増日」:<br>没定されて<br>。みができ<br>]時でも申 | いる場合<br>きます。日<br>ら<br>し込可能 | は、その日<br>付が空欄の          |

### 5-2) 申込手続き中の表示

- 「申込手続き」を開始すると、「参加申込が可能な大会」一覧は「参加申込中」という表示になり、「大会申込一覧」 に手続き中の申込みが表示される
- 申込みが確定するまでは、同じ大会の新規申込はできない

|                                          | 大会名称                     | 大会開催日       | 大会終了日               | 申込間始日                     | 申込期限日      | 申込人数                | 参加料 | 状况                         |
|------------------------------------------|--------------------------|-------------|---------------------|---------------------------|------------|---------------------|-----|----------------------------|
| 申込手続き                                    | 支部大会テスト                  | 2025-03-30  | 2025-03-31          | 2025-02-03                | 2025-02-10 | 人口                  | 0円  | 予約登録待ち                     |
| §示件数] 50件 ~                              | 1                        |             |                     |                           |            |                     |     |                            |
| Previous Next                            |                          |             |                     |                           |            |                     |     |                            |
|                                          |                          |             |                     |                           |            |                     |     |                            |
|                                          |                          |             |                     |                           |            |                     |     |                            |
|                                          |                          |             |                     |                           |            |                     |     |                            |
| <sup>参加</sup> 申込が可能な                     | 大会                       |             |                     |                           |            |                     |     |                            |
| <sup>参加</sup> 申込が可能な                     | 大会<br>大会                 | 名称          | 大会開催日               | 大会终了                      | B          | 申込開始日               |     | 申込期限日                      |
| 参加申込が可能な<br>参加申込中<br>+ ^ > = =           | 大会<br>大会<br>】<br>        | 8. <b>新</b> | 大会開催日<br>2025-03-30 | 大会终了1<br>2025-03-         | 8          | 申込開始日<br>2025-02-03 |     | 申込期限日<br>2025-02-10        |
| 参加申込が可能な<br>参加申込中<br>大会評編                | 大会<br>大会<br>)<br>支部大会テスト | 名称          | 大会開催日<br>2025-03-30 | 大会終了 <br>2025-03-         | 8          | 申込開始日<br>2025-02-03 |     | <b>申込期限日</b><br>2025-02-10 |
| 参加申込が可能な<br>参加申込中<br>大会評種<br>表示件数  10件 〜 | 大会<br>大会<br>フ<br>支部大会テスト | 各称          | 大会開催日<br>2025-03-30 | <b>大会终7</b> 1<br>2025-03- | <b>H</b>   | 中达開始日<br>2025-02-03 |     | <b>申込期限日</b><br>2025-02-10 |

# 5. 画面表示

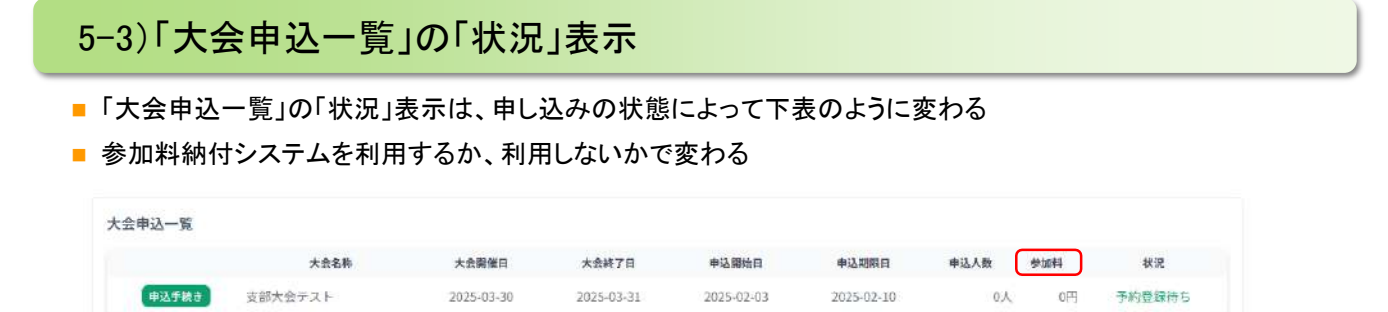

#### ■参加料納付システムを利用する大会

| 状況               | 説明                                                                                                    |
|------------------|----------------------------------------------------------------------------------------------------|
| 予約登録待ち           | 申込リスト作成中で、参加料支払の手続きをしていない一時保存の状態<br>・「申込手続き」ボタンで選手の追加や削除が可能<br>・申込期限日を過ぎると、編集や参加料支払手続きは不可             |
| 入金待ち             | 参加料支払手続きを完了したが、支払が確認できていない状態<br>・申込内容を変更することは不可<br>・「申込詳細」ボタンで内容を確認することは可能<br>・キャンセル処理をすると「編集中」の状態に戻る |
| 入金済              | 参加料の支払が確認されて申込が確定した状態<br>・申込の変更やキャンセルは不可<br>・「申込詳細」ボタンで申込内容を確認することは可能<br>・変更する必要がある場合は、支部と相談          |
| 支払期限超過<br>(期限終了) | 申込期限日を過ぎたため無効になった状態<br>・「申込詳細」ボタンで内容を確認することは可能<br>・変更やキャンセルをすることは不可<br>・期限日までに入金を完了していないため申込は無効となる    |

#### ■参加料納付システムを利用しない大会

| 状況               | 説明                                                                                                    |
|------------------|----------------------------------------------------------------------------------------------------|
| 予約登録待ち           | 申込リスト作成中で、「大会を申し込む」を押下していない一時保存の状態<br>・「申込手続き」ボタンで選手の追加や削除が可能<br>・申込期限日を過ぎると、編集や大会申込手続きは不可             |
| 入金待ち             | 「大会を申し込む」を押下して、申込が確定した状態<br>・申込内容を編集することは不可<br>・「申込詳細」ボタンで内容を確認することは可能<br>・申込期限日まではキャンセルすると「編集中」の状態に戻る |
| 支払期限超過<br>(期限終了) | 申込期限日を過ぎたため無効になった状態<br>・「申込詳細」ボタンで申込内容を確認することは可能<br>・変更やキャンセルをすることは不可<br>・期限日までに申込を完了していないため申込は無効となる   |

#### 6. 大会申込方法 【個人戦】 公益財団法人日本ソフトテニス連盟 NTA JAPAN COFT TENNIS ASSOCIATION ■ シングルスおよびダブルスの個人戦の大会申込手順はほぼ同じですので、ダブルスのみを説明する ■個人戦の申込手順 : 大会選択 ▶ 競技種別選択 ▶ 選手選択 6-1)大会申込手順【個人戦(ダブルス)】-1 申し込む選手を選択して大会の申込リストを作成する手順となる ①「参加申込が可能な大会」のリストの申込みをする大会の行にある「申込手続き」ボタンを押下する 参加申込が可能な大会 大会名称 大会開催日 大会终了日 申込開始日 申込期限日 申込手続き 大会詳細 しぶたいかい 2025-03-31 2025-03-30 押下 ②団体情報欄の下側に、選択した大会の競技種別が表示される(表示項目は大会により異なる) 申込みをする競技種別の行にある「申込手続き」ボタンを押下する 閲覧中の大会 申込開始日 大会開催日 申込期間日 大会名称 大会終了日 参加申込中 しぶたいかい 2025-03-31 2025-03-30 競技種別リスト 審判資格 種別2 積別3 술틙登销 参加科 申込人数 申込参加科 種別1 会員:100 申込内容施发 ■押下 男子 シングル 一般 緩和 心 四円

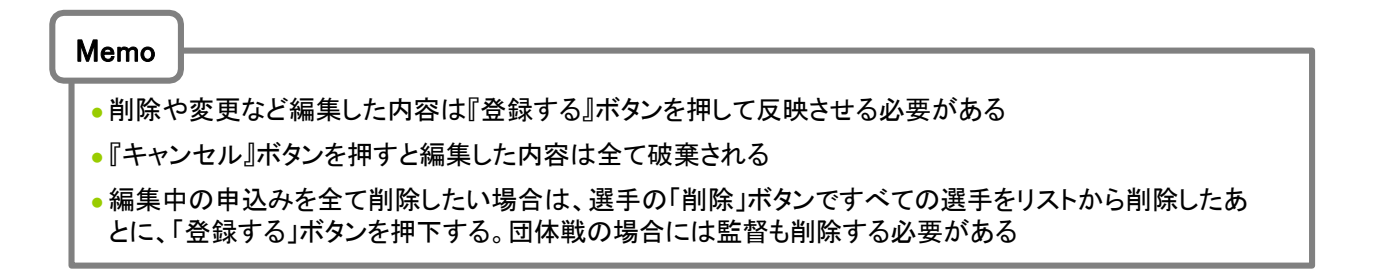

非会員:150 会員:0

非会員:0 会員:0

非会員:0

次ページへ

0人

0人

0円

0円

國內容總管

中达内容閲覧

緩和

細和

男子

男子

ダブルス

ダブルス

-99

U20

# 6-2)大会申込手順【個人戦(ダブルス)】-2

④「選手候補リスト・検索」の「会員一覧から選手選択」タブに、自団体に所属する会員(未登録者を含む)が 一覧で表示されるので、申込みをする選手の「リストに追加」ボタンを選択して、申込みのリストを作成する

|                                                                                                    | 8254                                                                                                 |                                                                                                    | 性俗等語                                                                                                    | anten                                                                                                    | Part                                                                                                    |                                                                                                    |                                                 |                                                                                                    |                         |                         |             |                       |          |      |      |    |
|----------------------------------------------------------------------------------------------------|----------------------------------------------------------------------------------------------------|----------------------------------------------------------------------------------------------------|----------------------------------------------------------------------------------------------------|----------------------------------------------------------------------------------------------------|----------------------------------------------------------------------------------------------------|----------------------------------------------------------------------------------------------------|-------------------------------------------------|----------------------------------------------------------------------------------------------------|-------------------------|-------------------------|-------------|-----------------------|----------|------|------|----|
| ¶₹                                                                                                    | 2224                                                                                                 | -6                                                                                                    |                                                                                                    | 40.41                                                                                                    | 合語:100<br>非合詞:15                                                                                                    | ε                                                                                                    | 2,8                                             |                                                                                                    | 093.                    | TAX INC.                | 3           |                       |          |      |      |    |
| ₩7                                                                                                    | 7723                                                                                                 | -11                                                                                                    |                                                                                                    | AERO                                                                                                    | 主員:0<br>約世典:0                                                                                                    |                                                                                                    | ε.λ                                             |                                                                                                    | 671                     |                         |             |                       |          |      |      |    |
| Rź                                                                                                    | 9762                                                                                                 | 1/29                                                                                                    |                                                                                                    | ien:                                                                                                    | 11日日<br>11日日 - 11日<br>11日日 - 11日                                                                                                    |                                                                                                    | .0,A                                            |                                                                                                    | are .                   | -                       | 3           |                       |          |      |      |    |
| 19479                                                                                                    |                                                                                                    |                                                                                                    |                                                                                                    |                                                                                                    |                                                                                                    |                                                                                                    |                                                 |                                                                                                    |                         |                         |             |                       |          |      |      |    |
| 山内容                                                                                                    | eeracu. K                                                                                            | ほドラッグして                                                                                                    | 新しい位置にドロッフ                                                                                                    | UTCEEN                                                                                                    |                                                                                                    |                                                                                                    |                                                 |                                                                                                    |                         |                         |             |                       |          |      |      |    |
| R# 51                                                                                                    | \$ (A+)<br>\$                                                                                        |                                                                                                    | ****                                                                                                    | 2045 (D)<br>2045                                                                                                    |                                                                                                    | 3.4                                                                                                    | 月日<br>年前)                                       | 2.2.8<br>2.5.91                                                                                                    | 1                       | HOWR<br>BRIDE           | 94          |                       |          |      |      |    |
|                                                                                                    |                                                                                                    |                                                                                                    |                                                                                                    | 3                                                                                                    | 手が世俗されていま                                                                                                    | ₩Ar                                                                                                    |                                                 |                                                                                                    |                         |                         |             |                       |          |      |      |    |
|                                                                                                    |                                                                                                    |                                                                                                    |                                                                                                    |                                                                                                    |                                                                                                    |                                                                                                    |                                                 |                                                                                                    |                         |                         |             |                       |          |      |      |    |
| F熊袖リス                                                                                                    | ト・検索<br>会員一覧                                                                                         | から清手通知                                                                                                    |                                                                                                    |                                                                                                    | 検索して高手高校                                                                                                    |                                                                                                    |                                                 | 92                                                                                                    | REPORT                  | ₽© ĝ∰                   |             |                       |          |      |      |    |
|                                                                                                    |                                                                                                    |                                                                                                    |                                                                                                    |                                                                                                    |                                                                                                    |                                                                                                    |                                                 |                                                                                                    |                         |                         |             |                       | 申込       | みをす  | る選手の | リフ |
| (督え 名)                                                                                                    | 前方于鲜柑 👻                                                                                              |                                                                                                    |                                                                                                    |                                                                                                    |                                                                                                    |                                                                                                    |                                                 |                                                                                                    | 200                     |                         |             |                       | に追       | 加」ボタ | シを押下 |    |
| il it                                                                                                    |                                                                                                    | 24899<br>242289                                                                                                    | 香島<br>デストジロウ                                                                                                    |                                                                                                    |                                                                                                    | DI#-6                                                                                                    |                                                 | 新たた<br>1010-19-02                                                                                                    | 2024-12-2               | 1213年48<br>15里方法        | 實務運動        |                       |          |      |      |    |
| VIXINE                                                                                                    |                                                                                                    | STA30000012                                                                                                    | 735.0M                                                                                                    | 31<br>40                                                                                                    | 1272277+723                                                                                                    | 297                                                                                                    |                                                 | -82                                                                                                    | 世禄济<br>2014-12-20       |                         |             |                       |          |      |      |    |
| UXHER                                                                                                    |                                                                                                    | 113000011                                                                                                    | 411-45                                                                                                    | # <sup>1</sup>                                                                                                    | 1ンプルソフトサニス                                                                                                    | 297                                                                                                    |                                                 | -8                                                                                                    | 207                     |                         |             |                       |          |      |      |    |
| 121123                                                                                                    | 10.00                                                                                                | STA30000005                                                                                                    | A. 6. 16. 16 18 19                                                                                                    | 147 L L                                                                                                    | the second second second second                                                                                                    | クラザ                                                                                                    |                                                 | 1339-04-02                                                                                                    | 2009 12:22              |                         |             |                       |          |      |      |    |
|                                                                                                    |                                                                                                    |                                                                                                    | 山田太郎                                                                                                    | 77                                                                                                    | 2363211-8                                                                                                    |                                                                                                    |                                                 | 1999 I                                                                                                    | WHER.                   |                         |             |                       |          |      |      |    |
| (1)<br>(1)                                                                                                    | s v                                                                                                  |                                                                                                    | 山田大郎                                                                                                    | 7                                                                                                    | 276777728                                                                                                    |                                                                                                    |                                                 | 991                                                                                                    | gara.                   |                         |             |                       |          |      |      |    |
| THE LE                                                                                                    | s v<br>Int                                                                                           |                                                                                                    | 山田太郎                                                                                                    | 77                                                                                                    |                                                                                                    |                                                                                                    |                                                 | THE .                                                                                                    | 93tA                    |                         |             |                       |          |      |      |    |
| ·····································                                                                                                    | 。<br>                                                                                                | る選手                                                                                                    | を全て                                                                                                    | リストに                                                                                                    | 追加しが                                                                                                    | たら、                                                                                                    | 「登録                                             | する」                                                                                                    | ボタン                     | <i>•</i> を押⁻            | トする         | Ď                     |          |      |      |    |
| い込み                                                                                                    | ***<br>*をす<br>や変更                                                                                    | る選手                                                                                                    | を全て「<br>編集」。ナ                                                                                                    | 。<br>Jストに<br>·内容は                                                                                                    | 追加した                                                                                                    | たら、                                                                                                    | 「登録<br><del>ボタン</del>                           | ***<br>する」<br><mark>を押さ</mark>                                                                                                    | ボタン                     | νを押 <sup>-</sup>        | 下する<br>します  | )<br>+ //             |          |      |      |    |
| ■<br>I込み<br><mark>削除</mark>                                                                                                    | りをす<br>や変見                                                                                           | る選手<br>更など                                                                                                    | を全て「<br>編集した                                                                                                    | Jストに<br>:内容は                                                                                                    | 追加し <del>/</del><br>にで登録で                                                                                                    | たら、<br>する』                                                                                                    | 「登録<br><mark>ボタン</mark>                         | ずる」<br>を押さ                                                                                                    | ボタン<br>ない               | νを押 <sup>−</sup><br>と反映 | トする<br>しま1  | 。<br><mark>さん。</mark> | ,        |      |      |    |
| 「「「」」<br>「<br>」<br>し<br>し<br>し<br>し<br>し<br>し<br>の<br>の<br>の<br>の<br>の<br>の<br>の<br>の<br>の<br>の<br>の<br>の<br>の                                                                                                    | 、<br>やをす<br>や変良                                                                                      | る選手<br><mark> 更など</mark>                                                                                                    | ************************************                                                                                                    | ォ<br>リストに<br>内容に                                                                                                    | 追加し†<br>に「登録す                                                                                                    | たら、<br>する』                                                                                                    | 「登録<br><mark>ボタン</mark>                         | する」<br><mark>を押さ</mark>                                                                                                    | ボタン<br><mark>だない</mark> | νを押 <sup>−</sup><br>と反映 | トする<br>しま1  | う<br><mark>さん。</mark> | <u>,</u> |      |      |    |
| 「<br>いしみ<br>りひみ<br>り除<br>*****                                                                                                    | ***<br>**<br>や変す<br>************************************                                             | る選手<br><u> しなど</u>                                                                                                    |                                                                                                    | #<br>リストに<br>内容は<br>**                                                                                                    | 追加した                                                                                                    | たら、<br>する』                                                                                                    | 「登録<br><mark>ボタン</mark>                         | ●**<br>する」<br>を押さ                                                                                                    | **                      | νを押 <sup>-</sup><br>と反映 | Fする<br>しま1  | 。<br><mark>さん。</mark> | ,<br>,   |      |      |    |
| 「「<br>」<br>し<br>し<br>し<br>し<br>し<br>し<br>し<br>の<br>し<br>し<br>の<br>の<br>し<br>し<br>の<br>の<br>し<br>の<br>の<br>し<br>の<br>の<br>の<br>し<br>の<br>の<br>の<br>の<br>の<br>の<br>の<br>の<br>の<br>の<br>の<br>の<br>の<br>の<br>の<br>の<br>の<br>の<br>の<br>の                                                                                                    | * * *<br>やをす<br>や変更<br>#<br>#################################                                        | る選手<br><u> 更など</u>                                                                                                    | - 400 大田<br>- を全て「<br>編集した<br>でしいせ思こドロップし<br>                                                                                                    | <sub>第</sub> 、<br>リストに<br>た(23)、                                                                                                    | 追加し<br>比<br>登録<br>                                                                                                    | たら、<br>する』:                                                                                                    | 「登録<br><del>ボタン</del>                           | する」<br>を押さ                                                                                                    | ₩<br>ポタン<br>ない          | νを押 <sup>-</sup><br>と反映 | トする<br>しま1  | う<br><mark>さん。</mark> | ,        |      |      |    |
|                                                                                                    | ****<br>やをす<br>や変見<br>#************************************                                          | る選手<br>更など                                                                                                    | <ul> <li>本田 大田</li> <li>を全てり</li> <li>編集した</li> <li>第1人名意にアロップし</li> <li>第1人名意にアロップし</li> <li>第1人名意         <ul> <li>第1人名意にアロップし</li> <li>第1人名意にアロップし</li> <li>第1人名意             <li>第1人名意             <li>第1人名意             <li>第1人名意             </li> <li>第1人名意             <li>第1人名意             <li>第1人名意             <li>第1人名意             <li>第1人名意             </li> <li>第1人名意             <li>第1人名意             <li>第1人名意             <li>第1人名意             <li>第1人名意             <li>第1人名意             </li> <li>第1人名意             </li> <li>第1人名意             </li> <li>第1人名意             <li>第1人名意             <li>第1人名意             </li> <li>第1人名             <li>第1人名             </li> <li>第1人名             <li>第1人名             </li> <li>第1人名             </li> <li>第1人名             </li> <li>第1人名             </li> <li>第1人名             </li> <li>第1人名             </li> <li>第1人名             </li> <li>第1人名                 </li> <li>第1人名</li></li></li></li></li></li></li></li></li></li></li></li></li></li></li></li></li></ul></li></ul>                                                                                                    | メ<br>リストに<br>に内容は<br>10097                                                                                                    | 追加し7<br>「登録<br>で<br>。<br>の<br>の<br>の<br>の<br>の<br>の<br>の<br>の<br>の<br>の<br>の<br>の<br>の<br>の<br>の<br>の<br>の<br>の                                                                                                    | たら、<br>する』<br>パイネの1955                                                                                                    | 「登録<br><mark>ボタン</mark>                         | する」<br>を押さ                                                                                                    | ₩<br>ポタン<br>ない          | ∕を押 <sup>−</sup><br>と反映 | トする<br>しま1  | う<br>せん。              | ,        |      |      |    |
|                                                                                                    |                                                                                                    | る選手<br><u>しなど</u>                                                                                                    | - 山田 大部<br>- 本田 大部<br>- 本田 大部<br>- 本田 大部<br>- 本田 大部<br>- 本田 大部<br>- 本田 大部<br>- 本田 大部<br>- 本田 大部<br>- 本田 大部<br>- 本田 大部<br>- 本田 大部<br>- 本田 大部<br>- 本田 大部<br>- 本田 大部<br>- 本田 大部<br>- 本田 大部<br>- 本田 大部<br>- 本田 大部<br>                                                                                                    | y<br>リストに<br>内容は<br>                                                                                                    | 追加し7<br>に『登録で<br>*****<br>*****<br>*****                                                                                                    | たら、<br>する』<br>パペムのののは<br>という。                                                                                                    | 「登録<br><del>ボタン</del>                           | する」<br>を押さ                                                                                                    | ボタン<br><u>:ない</u>       | ×を押 <sup>−</sup><br>と反映 | 下する<br> しま† | う<br><mark>さん。</mark> | ,        |      |      |    |
| (市市町) 400<br>(日本)<br>(日本)<br>(日本)<br>(日本)<br>(日本)<br>(日本)<br>(日本)<br>(日本)                                                                                                    | s ×<br>http:<br>かをす、<br>かをす、<br>や変更<br>#<br>#<br>#<br>#<br>#<br>#<br>#<br>#<br>#<br>#<br>#<br>#<br># | る選手<br><u> <b> </b></u>                                                                                                    | - 山田 末田<br>- 本田 末田<br>- 本田 末田<br>- 本田 末田<br>- 本田 末田<br>- 本田 末田<br>- 本田 末田<br>- 本田 末田<br>- 本田 末田<br>- 本田 末田<br>- 本田 末田<br>- 本田 末田<br>- 本田 末田<br>                                                                                                    | y<br>リストに<br>たの容は<br>1097                                                                                                    | <u>追加し</u> 1<br><u>に登録で</u><br>(1000)<br>(1000)<br>(100)<br>(1000)<br>(1000)<br>( | <u>たら、</u><br>する』                                                                                                    | 「登録<br>ボタン                                      | する」<br>を押さ                                                                                                    | ボタン<br><u> ない</u> **    | ·を押 <sup>-</sup><br>と反映 | 下する<br>しま1  | う<br><mark>さん。</mark> | ,        |      |      |    |
| ### 14<br>1<br>込み<br>単しれは<br>##<br>1<br>1<br>1<br>1<br>1<br>1<br>1<br>1<br>1<br>1<br>1<br>1<br>1                                                                                                    |                                                                                                    |                                                                                                    | - 山田 大部<br>- 本田 大部<br>- を全て「<br>編集した<br>- (いく思く Fロップし<br>- (いく思く Fロップし)<br>- (いく思く Fロップし<br>- (いく思く Fロップし)<br>- (いく思く Fロップし)<br>- (い)<br>- (い)                                                                                                | *<br>リストに<br>たの容は<br>いの97                                                                                                    | <u>追加し</u> 1<br><u>に登録</u><br>(11)<br>(11)<br>(11)<br>(11)<br>(11)<br>(11)<br>(11)<br>(11                                                                                                    | たら、<br>する』<br>(****<br>(****)<br>(****)<br>(****)<br>(****)<br>(****)<br>(****)<br>(****)<br>(****)<br>(****)<br>(****)<br>(****)<br>(****)<br>(****)<br>(****)<br>(***)<br>( | 「登録<br>ボタン<br>*****                             | +++=<br>する」<br>を押さ                                                                                                    | ***                     | ·を押 <sup>-</sup><br>と反映 | Fする<br>しま†  | <u>。</u><br>さん。       | 2        |      |      |    |
| (日本) 10 (11) (11) (11) (11) (11) (11) (11)                                                                                                    |                                                                                                    | る選手<br><b>日など</b><br>・ ポキャランズして<br>・ ポキャランズして<br>・ ポキャランズ<br>・ ポキャランズ<br>・ ポキャランズ<br>・ ポキャランズ<br>・ ポキャランズ<br>・ ポキャランズ<br>・ ポキャランズ<br>・ ポキャランズ<br>・ ポキャランズ<br>・ ポキャランズ<br>・ ポキャランズ<br>・ ポキャランズ<br>・ ポキャランズ<br>・ ポーン<br>・ ポーン<br>・ ポーン<br>・ ポーン<br>・ ポーン<br>・ ポーン<br>・ ポーン<br>・ ポーン<br>・ ポーン<br>・ ポーン<br>・ ポーン<br>・ ポーン<br>・ ポーン<br>・ ポーン<br>・ ポーン<br>・ ポーン<br>・ ポーン<br>・ ポーン<br>・ ・<br>・ ポーン<br>・ ・<br>・ ポーン<br>・ ・<br>・ ・<br>・ ・<br>・ ・<br>・ ・<br>・ ・<br>・ ・<br>・                                                                                                    | - 山田 北部<br>- 本田 北部<br>- 本田 北部<br>- 本田 大部<br>- 本田 大部<br>- 本田 大部<br>                                                                                                    | ッ<br>リストに<br>:内容に<br>:3097<br>:3097<br>:3097<br>:3097                                                                                                    | 追加しれ<br>「登録」<br>「<br>1013 357<br>1013 357<br>1013 357<br>1013 357<br>1013 357<br>1013 357<br>1013 357<br>1013 357<br>1013 357<br>1015 101<br>1015 1015 101<br>1015 1015 1015<br>1015 1015 1015<br>1015 1015<br>1015<br>1015<br>1015 105<br>1015 105<br>1015 105<br>1015 105<br>1015 105<br>101                                                                                                    | たら、<br>する』<br>****<br>****                                                                                                    | 「登録<br>ボタン                                      | ****<br>する」<br>を押さ                                                                                                    |                         | ×を押 <sup>−</sup><br>と反映 | Fする<br>しま1  | )<br><u> さん</u> 。     | ,        |      |      |    |
| 市村2 10<br>1 込 <i>み</i><br>第日<br>1 込 <i>み</i><br>第日<br>1 込 <i>み</i><br>第日<br>1 1<br>1 1<br>1 1<br>1 1<br>1 1<br>1 1<br>1 1<br>1 1<br>1 1<br>1                                                                                                    |                                                                                                    | る選手<br><u> したど</u><br>のまたらまた。<br>したび<br>したい<br>したい<br>したい<br>したい<br>したい<br>したい<br>したい<br>したい                                                                                                    | 山田 末田<br>本田 末田<br>を全てい<br>編集した<br>常しい信息にドロップに<br>本<br>第二次の<br>マンズムソフトデ:<br>(1)381<br>(1)381                                                              | y<br>Jストに<br>内容は<br>は997<br>は<br>第<br>章 927<br>章 927<br>章 927                                                                                                    | 追加し7<br>に登録で<br>第 000<br>第 000<br>第<br>10<br>10<br>10<br>10<br>10<br>10<br>10<br>10<br>10<br>10<br>10<br>10<br>10                                                                                                    | たら、<br>する』:<br>####<br>####000002<br>####<br>####<br>####<br>####<br>##                                                                                                    | 「登録<br>ボタン<br>*****                             | 中サエ<br>する」<br>を押さ                                                                                                    |                         | ×を押 <sup>−</sup><br>と反映 | ドする<br>しまt  | う<br>さん。              | ,        |      |      |    |
|                                                                                                    |                                                                                                    | る選手<br><b>東など</b><br>(15 × 75 × 75 × 75 × 75 × 75 × 75 × 75 ×                                                                                                    | 本田末田<br>本田末田<br>本田<br>本田<br>本田<br>本田<br>本田<br>本田<br>本田<br>本田<br>本田<br>本                                                                                                    | yyyy (1)<br>(1)<br>(1)<br>(1)<br>(1)<br>(1)<br>(1)<br>(1)<br>(1)<br>(1)                                                                                                    | <u>追加し</u> 力<br><u>北部</u><br><u>北部</u><br>一<br>一<br>一<br>一<br>一<br>二<br>二<br>二<br>二<br>二<br>二<br>二<br>二<br>二<br>二<br>二<br>二<br>二                                                                                                    | たら、<br>する』<br>ATAAMOOCCE<br>ENA                                                                                                    |                                                 | 中サエ<br>する」<br>を押さ<br>2010日2010日<br>2010日2010日<br>2010日2010日<br>2010日2010日                                                                                                    |                         | ·を押 <sup>-</sup><br>と反映 | トする<br>しま†  | う<br>さん。              | <b>9</b> |      |      |    |
| ###2 10<br>日 込み<br>の<br>日 込み<br>の<br>一部<br>こ<br>の<br>一部<br>こ<br>の<br>一部<br>こ<br>の<br>一部<br>こ<br>の<br>一部<br>の<br>一部<br>の<br>一部<br>の<br>の<br>の<br>の<br>の<br>の<br>の<br>の<br>の<br>の<br>の<br>の<br>の                                                                                                    | No.<br>No.<br>No.<br>No.<br>No.<br>No.<br>No.<br>No.                                                 |                                                                                                    | 本田末部<br>本田末部<br>を全てて<br>編集した<br>電いの意味でいってし<br>電話した<br>電子のないつうたいです。<br>電子のないつうたいです。<br>電子のないつうたいです。<br>電子のないつうたいです。<br>電子のないつうたいです。<br>電子のないつうたいです。<br>電子のないので、<br>電話した。<br>電話した。<br>電」<br>電話した。<br>電話した。 | テ<br>リストに<br>たください、<br>によの97<br>によの97<br>によの97<br>によの97<br>によの97<br>に<br>まの97<br>に<br>に<br>の客に<br>の<br>を<br>に<br>の<br>客に<br>の<br>名<br>に<br>の<br>名<br>に<br>の<br>名<br>に<br>の<br>ろ<br>に<br>の<br>ろ<br>に<br>の<br>ろ<br>に<br>の<br>ろ<br>の<br>の<br>の<br>の<br>の<br>の<br>の<br>の                                                                                                    | <u>追加し</u> 力<br>近代登録で<br>1000<br>1000<br>1000<br>1000<br>1000<br>1000<br>1000<br>10                                                                                                    |                                                                                                    | 「登録<br>ボタン<br>*****                             | + サイエ<br>する」<br>を押さ<br>なりる。<br>************************************                                                                                                    |                         | ·を押 <sup>-</sup><br>と反映 | トする<br>しま1  | う<br>せん。              | 2        |      |      |    |
| ###21 145<br># 込みは<br># 込みは<br># 2 のの<br># 2 ののの<br># 2 ののの<br># 2 ののの<br># 2 ののの<br># 2 ののの<br># 2 ののの<br># 2 ののの<br># 2 ののの<br># 2 ののの<br># 2 ののの<br># 2 ののの<br># 2 ののの<br># 2 ののの<br># 2 ののの<br># 2 ののの<br># 2 ののの<br># 2 ののの<br># 2 ののの<br># 2 ののの<br># 2 ののの<br># 2 ののの<br># 2 ののの<br># 2 ののの<br># 2 ののの<br># 2 ののの<br># 2 ののの<br># 2 ののののの<br># 2 ののののの<br># 2 ののの<br># 2 ののの<br># 2 のののの                                                                                 |                                                                                                    |                                                                                                    | - 山田 末部<br>- 山田 末部<br>- 本田 末部<br>- 本田 末部<br>- 本田 末部<br>- 本田 大部<br>- 本田 大部<br>- 本田 大部<br>- 本田 大部<br>- 本田 大部<br>- 本田 大部<br>- 本田 大部<br>- 本田 大部<br>- 本田 大部<br>- 本田 大部<br>- 本田 大部<br>- 本田 大部<br>- 本田 大部<br>- 本田 大部<br>- 本田 大部<br>- 本田 大部<br>- 本田 大部<br>- 本田 大部<br>- 本田 大部<br>- 本田 大部<br>                                                                                                    | y<br>リストに<br>たくだかい、<br>はの97<br>は、<br>はの97<br>は、<br>はの97<br>は、<br>は、<br>の97<br>は、<br>は、<br>の97<br>は、<br>は、<br>の97<br>は、<br>は、<br>の97<br>は、<br>は、<br>の97<br>は、<br>は、<br>の97<br>は、<br>し、<br>し、<br>し、<br>し、<br>し、<br>し、<br>し、<br>し、<br>し、<br>し                                                                                                    | <u>追加し</u> 力<br><u>上<br/>一<br/>二<br/>二<br/>二<br/>二<br/>二<br/>二<br/>二<br/>二<br/>二<br/>二<br/>二<br/>二<br/>二<br/></u>                                                                                                    | たら、<br>する』<br>(*###<br>(*###<br>(*###)                                                                                                    | 「登録<br>ボタン<br>******<br>*****<br>*****<br>***** | 中学生<br>する」<br>を押さ<br>2014日25<br>2014日25<br>2014日25<br>2014日25<br>2014日25<br>2014日25<br>2014日25<br>2014日25<br>2014日25<br>2014日25<br>2014日25                                                                                                    |                         | ×を押 <sup>−</sup><br>と反映 | トする<br>しま1  | )<br><u>さん</u> 。      | ,        |      |      |    |
| ###2 14<br># 込み<br># 込み<br># 込み<br># 2 の<br># 2 の |                                                                                                    | る選手<br><b>日など</b><br>(第1年95-5761<br>(第1年95-5761)<br>(第1年95-5761)<br>(第195-5761)<br>(第195-5761)<br>(第195-5761)<br>(第195-5761)<br>(第195-5761)<br>(第195-5761)<br>(第195-5761)<br>(第195-5761)<br>(第195-5761)<br>(第195-5761)<br>(第195-5761)<br>(第195-5761)<br>(第195-5761)<br>(第195-5761)<br>(第1 | 山田 末部<br>を全てい<br>編集した<br>ましい住意にドロップに<br>本の250<br>中でプランマント・1:<br>1:158<br>中でプランマント・2:<br>1:158<br>中でプランマント・2:<br>1:158<br>中でのー・2:<br>1:158<br>中でのー・2:<br>1:158<br>中<br>のー・2:<br>1:158<br>中<br>のー・2:158<br>中<br>のー・2:1                                                                                                    | y<br>Jストに<br>内容は<br>は097<br>は097<br>ほの<br>で<br>し<br>なの<br>の<br>の<br>で<br>し<br>、<br>の<br>の<br>で<br>し<br>、<br>の<br>の<br>で<br>し<br>、<br>の<br>の<br>で<br>し<br>、<br>の<br>の<br>で<br>し<br>、<br>の<br>の<br>で<br>し<br>、<br>の<br>の<br>で<br>し<br>、<br>の<br>の<br>で<br>し<br>、<br>の<br>の<br>で<br>し<br>、<br>の<br>の<br>の<br>で<br>し<br>、<br>の<br>の<br>の<br>で<br>し<br>、<br>の<br>の<br>の<br>で<br>し<br>、<br>の<br>の<br>の<br>で<br>し<br>、<br>の<br>の<br>の<br>で<br>し<br>、<br>の<br>の<br>の<br>で<br>し<br>、<br>の<br>の<br>の<br>の<br>の<br>の<br>の<br>の<br>の<br>の<br>の<br>の<br>の | 追加し7<br>近登録<br>(<br>)<br>(<br>)<br>(<br>)<br>(<br>)<br>(<br>)<br>(<br>)<br>(<br>)<br>(<br>)<br>(<br>)<br>(                                                                                                    | たら、<br>する』:<br>####<br>#MANDOULLI<br>####<br>#MANDOULLI<br>####<br>#MANDOULLI                                                                                                    | 「登録<br>ボタン<br>*****<br>*****                    | 中サエ<br>する」<br>を押さ                                                                                                    |                         | ×を押 <sup>−</sup><br>と反映 | ドする<br>しまt  | )<br><u> せん</u> 。     | ,        |      |      |    |
| 日本<br>日本<br>日本<br>日本<br>日本<br>日本<br>日本<br>日本<br>日本<br>日本                                                                                                    |                                                                                                    |                                                                                                    | - 山田 末田<br>- 山田 末田<br>- 本田 末田<br>- 本田 末田<br>- 本田 末田<br>- 本田 末田<br>- 本田 末田<br>- 本田 末田<br>- 本田 末田<br>- 本田 末田<br>- 本田 末田<br>                                                                                                    | y<br>Jストに<br>たの容は<br>はの97<br>はの97<br>ほの<br>での<br>での<br>での<br>での<br>したの<br>での<br>での<br>での<br>での<br>での<br>での<br>での<br>での<br>での<br>で                                                                                                    | 追加した<br>近空録。<br>でので、<br>でので、<br>でので、<br>でので、<br>でので、<br>でので、<br>でので、<br>でので                                                                                                    | たら、<br>する』<br>(****<br>(****)<br>(****))<br>(****)<br>(****))<br>(****))                                                                                                    |                                                 | サマス<br>する」<br>を押さ<br>2005年3月<br>2005年3月<br>2005<br>2005<br>2005<br>2005<br>2005<br>2005<br>2005<br>200 | ボタン<br>:ない<br>**        | ·を押 <sup>-</sup><br>と反映 | 下する<br>しまt  | )<br><u> せん</u> 。     | 2        |      |      |    |

⑥「競技種目リスト」に戻るので、申込人数や参加料が更新されているのを確認する

取時種別リスト

他の競技種目も同様に選手を選択して、選択している大会の全ての申込リストを完成させる

|       | -    |      | anos |        | 11 ( 11 ( 11 ( 11 ( 11 ( 11 ( 11 ( 11 |      |       |                 |
|-------|------|------|------|--------|---------------------------------------|------|-------|-----------------|
| 48591 | 種別工  | HEN2 | nesz | 法供管理   | 92H                                   | 中山人言 | 中心资源特 |                 |
| 则子    | シングル |      |      | AILERG | 計合員:110<br>計合員:110                    | Φ.Λ. | -0円   | (#3/1893K)      |
| 男子    | TTLX | -46  |      | 4680   | 会員:100<br>計会員:150                     | 3.6, | 10677 | ( STANETIE      |
| 81 P  | ダブルス | U22  |      | 102.83 | 会員: 000<br>非会員: 150                   | 0A   | 014   | <b>WEATHERN</b> |

### 6-3)申込選手リストを一時保存

①「登録する」ボタンを押下すればデータは保存されているので、後日作業する場合などは、「大会申込一覧に戻る」 を選択してメイン画面に戻ることも選択できる

| Ritz       | 8880  | 18101 | 8100 |      | 1100                                     | #11.1m                                                                                                    | with a second |            |
|------------|-------|-------|------|------|------------------------------------------|----------------------------------------------------------------------------------------------------|---------------|------------|
| <b>R</b> 9 | 1008  | -8    |      | 1994 | 10 (10 (10 (10 (10 (10 (10 (10 (10 (10 ( | 8.4.                                                                                                    | - 191         | *itame     |
| 87         | 17758 | -0    |      | 400  | (合高:202<br>第1合第1-152                     | 24,                                                                                                    | UNE:          | 10.4488    |
| **         | #75.8 | 4082  |      |      | (0.45 ) 100<br>(0.035 ) 101              | 5.0                                                                                                    | 05            | TRANSFE .  |
| 98.94      |       |       |      |      |                                          |                                                                                                    |               |            |
|            |       |       |      |      | -                                        |                                                                                                    |               | -m-        |
|            |       |       |      |      |                                          | and the second second se |               | IH         |
|            |       |       |      |      |                                          | Rent o                                                                                                    |               | т Т        |
|            |       |       |      |      | **                                       | RA-RLES                                                                                                    | (****         | <b>T</b> T |

②「大会申込一覧」に申込途中の大会申込が「予約登録待ち」状態でリストが作成される 「参加申込が可能な大会」では、「参加申込中」となり新規の申し込みはできなくなる 申込みを確定したり、申込内容を編集するときには、「申込手続き」ボタンをクリックすれば、 選手選択画面に戻る

大会申込一覧

| 会中达一覧          |           |            |       |               |                    |        |           |         |
|----------------|-----------|------------|-------|---------------|--------------------|--------|-----------|---------|
|                | -088 B (5 | ABREN      | A8479 | T AS THIRD IN | THE OWNER WATCHING | 100.08 | 9980      | 81.00   |
| (93781) L      | 8次いかい     | 2025-03-31 |       |               | 2035-65-30         | 2.4    | 30019     | 予約数期時些  |
| (###) ian ~    |           |            |       |               |                    |        |           |         |
| Pericus   Hest |           |            |       |               |                    |        |           |         |
|                |           |            |       |               |                    |        |           |         |
| WHEN THE VE    |           |            | *#88  |               | *0868              | 大型研7分  | W52,8005F | #128984 |
|                | -         |            |       |               |                    |        |           |         |

# 6-4)申込選手リストの画面説明

- ①リストの順番を入れ替えたいときには、選手をドラッグアンドドロップで順番を変更する
- ② リストから選手を削除したいときには、左側の「削除」ボタンを選択する
- ③ 並べ替えたのみでは登録はされていませんので、「登録する」ボタンを必ず押下する
- ④ 未登録者は無所属なので団体名および団体略称の入力枠は表示されない
- ⑤「登録する」ボタンを押下すると、申込選手リストがシステムに登録される

削除や変更など編集した内容は『登録する』ボタンを押さないと反映しません。

|    |          | 県北 (九字)<br>県北     | ****         | 1084.040<br>201499      |         | 2.8/84<br>1981 (1981) | 0524<br>9829             | 100 Mail<br>100 Mail |                      | **             |   |
|----|----------|-------------------|--------------|-------------------------|---------|-----------------------|--------------------------|----------------------|----------------------|----------------|---|
|    | 6        | 19ストリロワ<br>19ストニ酸 | Lines        | #>7%77+7:303<br>EITIM   | 2.      | 3092-14-02<br>18 (21) | ALLANOOCCUS<br>ELEM      |                      |                      |                |   |
| 2) |          | P529イ907<br>中村一部  | . Lines      | #>%5%7#+#53.09<br>01308 | 7       | 1940-10-82<br> 0_1x0) | 1100000011<br>2003000011 |                      |                      |                |   |
|    | 18 F 101 | リスト・検索            |              |                         |         |                       |                          |                      |                      |                |   |
|    |          | 28-               | NY-SHEAR     |                         |         | NECCHERK              |                          |                      | REBLOCAR             | 19210          |   |
|    | 市へ開え     | 681788            | *            |                         |         |                       |                          |                      |                      |                |   |
|    |          |                   | 1001         | .05                     |         | 285                   |                          | 医原剂目<br>個人分開         | 2002<br>0.0210       | 10050<br>10073 | - |
|    |          | INA               | LINGODORIEL  | サストジロウ<br>サストニ部         | 1       | 4>307575923093        |                          | 2002-16-02<br>       | 212+13-25<br>1982.0  |                |   |
|    |          | LND R             | 151830009111 | 9.0115-(903<br>611-8    |         | *>7%72+7=3.097        |                          | 1983-10-02<br>—80    | 3154-53-25<br>121008 |                |   |
|    |          | 10.00             | 157830000009 | サマチタロウ<br>山田大都          | 27<br>8 | サンプルソフトマニスタラブ         |                          | 100-54-05<br>#972    | 2124-11-25<br>10.000 |                |   |
|    | 18 Art B | 1 an 1            |              |                         |         | -                     |                          |                      |                      |                |   |
|    |          |                   |              |                         |         |                       |                          |                      |                      |                |   |

# 7. 大会申込方法 【団体戦】

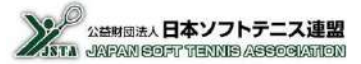

■ 団体戦の申込手順 : 大会選択 → 競技種別選択 → チーム登録 → 監督登録 → 選手選択

## 7-1)大会申込手順【団体戦:チーム登録】

①「参加申込が可能な大会」のリストの申し込みをする大会の行にある「申込手続き」ボタンを選択する

|               | 大会名称   | 大会開催日      | 大会終了日 | 申込開始日 | 申込期限日      |
|---------------|--------|------------|-------|-------|------------|
| 参加申込中<br>大会祥相 | しぶたいかい | 2025-03-31 |       |       | 2025-03-30 |
| 中选手载3 大台府朝    | たいかいる  | 2025-03-01 |       |       | 2025-02-28 |
|               | 7      |            |       |       |            |

#### ②申込みをする競技種別の行にある「申込内容閲覧」ボタンを押下する

| 競技種別リ         | スト            |               |              |       |                   |             |       |        |   |
|---------------|---------------|---------------|--------------|-------|-------------------|-------------|-------|--------|---|
| <b>8</b> 8311 | <b>10</b> 902 | <b>Hi</b> S13 | 審判責格<br>技術等級 | 会员登録  | 参加利               | 申込人致        | 申込參加料 |        |   |
| 男子            | 团体数           | -19           |              | 11210 | 会員:100<br>非会員:150 | 0人, チーム数: 0 | 0円    | 中站内容開覧 | 押 |
| 男子            | シングル          | - 89          |              | संस्थ | 金員:0<br>非会員:0     | ٨٥          | 019   | 申込內容罷覧 |   |

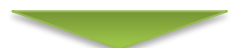

③団体戦は複数のチームが申込めるようになっているので、競技種別リストで団体戦の「申込内容閲覧」ボタンを 選択すると、下側にチームの一覧画面が表示される

| 811                                                               | 883012                                      | 10.913               | 審判貸格<br>技術等級 | 2502H           | ФЛЕ               | 带这人数      | 申込登加和 |          |
|-------------------------------------------------------------------|---------------------------------------------|----------------------|--------------|-----------------|-------------------|-----------|-------|----------|
| 7                                                                 | <b>H</b> an                                 | -42                  |              | 82.80           | 会員:100<br>単会員:150 | 0人。モーム設:0 | 0173  | atten    |
| 5≠                                                                | シングル                                        | 一般                   |              | 緩和              | 会員:0<br>非会員:0     | 0A        | 아크    | (Params) |
| _                                                                 |                                             |                      |              |                 |                   |           |       |          |
| ER MARK                                                           |                                             |                      |              |                 |                   |           |       |          |
| <b>線線線</b>                                                        |                                             |                      |              |                 |                   |           |       |          |
| URMANS.                                                           |                                             |                      |              |                 |                   |           |       |          |
|                                                                   |                                             |                      |              |                 |                   |           |       |          |
| 中の種                                                               | 目は団体戦です                                     |                      |              |                 |                   |           |       |          |
| (中の種)<br>の原告                                                      | 目は団体戦です<br>を夏更するには、                         | 行をドラッグ               | 心て新しい位置に     | ッドロップしてくだ       | ŧu.               |           |       |          |
| (沢麻除)<br>マ中の種目<br>シムの原語                                           | 目は団体戦です<br>を変更するには、<br>成つれてません              | 行をドラッグ               | 心て新しい位置に     | こ ドロップしてくだ      | en.               |           |       |          |
| マームが作                                                             | 目は団体戦です<br>を変更するには、<br>成これてません              | 行をドラッグ               | 心て新しい位置に     | - ドロップしてくだ      | eu,               |           |       |          |
| 駅 藤<br>谷<br>中の連<br>日<br>- ム<br>か作<br>- ム<br>で<br>山<br>の<br>原<br>帯 | 自は団体戦です<br>を変更するには、<br>                     | 行をドラッグ               | 化て新しい位置に     | <b>ドロップしてくだ</b> | eu,               |           |       |          |
| 駅 転送<br>                                                          | 目は団体戦です<br>を変更するには、<br>成されてません<br>加<br>新収解除 | 行をドラッグ               | 化て新しい位置に     | ミドロップしてくだ       | ги,               |           |       |          |
| (中の連<br>しの順番<br>ームが作<br>ームを 副                                     | 目は団体戦です<br>を変更するには、<br>成づれてません<br>加<br>廃択解除 | 行をドラッグ<br>日 <b>下</b> | "して新しい位置に    | こドロップしてくだ       | 20,               |           |       |          |

④「チームを追加」ボタンを押下すると、下側にチームの設定画面が表示される 表示された画面でチーム名と監督情報を監督候補リスト・検索から設定する

| 順番:                                                                                                    | 1                                                                                                    |                           |                                                                                                    |                                                                                            | このチーム                                                                                                    | を選択                                                                                                    |                      |                    |
|----------------------------------------------------------------------------------------------------|----------------------------------------------------------------------------------------------------|---------------------------|----------------------------------------------------------------------------------------------------|--------------------------------------------------------------------------------------------|----------------------------------------------------------------------------------------------------|----------------------------------------------------------------------------------------------------|----------------------|--------------------|
| F-48:                                                                                                    | 名称末設定                                                                                                    |                           |                                                                                                    |                                                                                            | 人の選手                                                                                                    |                                                                                                    |                      | Constanting of the |
| 貼晉                                                                                                    |                                                                                                    |                           |                                                                                                    |                                                                                            |                                                                                                    |                                                                                                    |                      | 則除                 |
| 48                                                                                                    | テストチーム                                                                                                    |                           |                                                                                                    | チーム                                                                                        | 名を入力                                                                                                    |                                                                                                    |                      |                    |
|                                                                                                    | 会員番号: JSTA30                                                                                                    | 000010                    |                                                                                                    |                                                                                            |                                                                                                    |                                                                                                    |                      |                    |
|                                                                                                    | 会員登録:登録                                                                                                    |                           |                                                                                                    |                                                                                            |                                                                                                    |                                                                                                    |                      |                    |
|                                                                                                    | 姓: 鈴木                                                                                                    |                           |                                                                                                    |                                                                                            |                                                                                                    |                                                                                                    |                      |                    |
|                                                                                                    | 名: 花子                                                                                                    |                           |                                                                                                    |                                                                                            |                                                                                                    |                                                                                                    |                      |                    |
| 4年12                                                                                                    | 姓(カナ): ス                                                                                                    | ズキ                        |                                                                                                    |                                                                                            |                                                                                                    |                                                                                                    |                      |                    |
|                                                                                                    | 名 (カナ) : ハ                                                                                                    | ナコ                        |                                                                                                    |                                                                                            |                                                                                                    |                                                                                                    |                      |                    |
|                                                                                                    | 生年月日: 1975                                                                                                    | /09/02                    | _                                                                                                    |                                                                                            |                                                                                                    |                                                                                                    |                      |                    |
|                                                                                                    | 電話番号: 012                                                                                                    | 234567890                 |                                                                                                    | 電話番号を入                                                                                     | 、力                                                                                                    |                                                                                                    |                      |                    |
| ムを保存する キャ                                                                                                    | ♪セル♪<br>┣ 押下して<br><sup>検</sup> 索                                                                                              | チーム名・監                    | 督情報                                                                                                    | を保存                                                                                        | 1                                                                                                    |                                                                                                    |                      |                    |
| <b>ムを保存する キ</b> ャ<br>広督候補リスト・相<br>ダ<br>低べ替え 名前カナ5                                                                                                    | 2011<br>一 押下して<br>検索<br>会員一覧から監督選択<br>品領 ~                                                                                    | チーム名・監                    | 督情報                                                                                                    | を保存<br><sup>検索して監督差択</sup>                                                                 | 全員                                                                                                    | 1登録しない監督の                                                                                                    | D登録                  |                    |
| <u>ムを構成する</u><br>計<br>皆<br>候<br>補<br>リスト・<br>相<br>ダ<br>・<br>、<br>、<br>、<br>、<br>、<br>、<br>、<br>、<br>、<br>、<br>、<br>、<br>、                                             | 2014<br>一 押下して<br>除索<br>会員一覧から監督選択<br>名順 ~<br>会員優号<br>新設定番号                                                                   | チーム名・監                    | 督情報:                                                                                                    | を保存<br><sup>検索して監修選択</sup><br><sup>回弊後</sup>                                               | 会員<br>生年月日<br>個人分類                                                                                         | 登録しない監督の<br>登録日<br>金月登録                                                                                                    | D 登録<br>技術等級<br>認定方法 | 春利員<br>資格区分        |
| ム <b>2 (新祥する)</b><br>注智候補リスト・相<br>ダ<br>:べ替え<br>名前カナジ<br>追加<br>リストに追加                                                                                                  | >>セル<br>押下して<br>終索<br>☆員一覧から監督選択<br>常順 ~<br>会員毎号<br>新設定番号<br>JSTA30000010                                                     | チーム名・監<br><b> </b>        | <b>督情報</b><br>,<br><sup>集齢</sup><br>性別<br>48 サ                                                                                                   | を保存<br><sup>検索して監督選択</sup><br>団件名<br>t>ンプルソフトテニスクラブ                                        | 会員<br>集年月日<br>個人分類<br>1975-09-02<br>一段                                                                     | 登録しない監督の<br>登録日<br>会員登録<br>2024-12-25<br>登録済                                                                                                    | D 登録<br>技術等級<br>認定方法 | 香利員<br>資格区分        |
| ムを供存する<br>注留候補リスト・相<br>交<br>はべ替え<br>名前カナ系<br>追加<br>リストに追加<br>リストに追加                                                                                                   | ンセル<br>押下して<br>余索<br>会員一覧から監督選択<br>常順 ~<br>気TA30000010<br>JSTA30000012                                                        | <b>チーム名・監</b><br><b> </b> | <b>督情報</b><br>,<br><sup>年齢</sup><br><sup>48</sup> サ<br>21 サ                                                                                      | を保存<br>繰索して監督選択<br>歴時名<br>たンプルソフトテニスクラブ<br>たンプルソフトテニスクラブ                                   | 会員<br><b>生年月日</b><br>個人分類<br>1975-09-02<br>一般<br>2002-10-02<br>一般                                          | 2024-12-25<br>登録声<br>2024-12-25<br>登録海<br>2024-12-25<br>登録済                                                                                                    | D 登録<br>技術等級<br>認定方法 | 看利員<br>資格区分        |
| A26病状する<br>注替候補リスト・相<br>注<br>な<br>前<br>カナジ<br>追加<br>リストに追加<br>リストに追加<br>リストに追加<br>リストに追加                                                                              | ンセル<br>押下して<br>絵案<br>公員一覧から監督選択<br>記順<br>く<br>し<br>が設定番号<br>新設定番号<br>新設定番号<br>JSTA30000010<br>JSTA30000012<br>JSTA30000011    | <b>チーム名・監</b><br><b> </b> |                                                                                                    | を保存<br>検索して監修差択<br>健年名<br>センブルソフトテニスクラブ<br>センブルソフトテニスクラブ<br>ロップルソフトテニスクラブ                  | 会員<br>電子月日<br>個人分類<br>1975-09-02<br>一般<br>2002-10-02<br>一般<br>1983-10-02<br>一般                             | <ul> <li>登録しない監督の</li> <li>登録日<br/>会員登録</li> <li>2024-12-25<br/>登録済</li> <li>2024-12-25<br/>登録済</li> <li>2024-12-25<br/>登録済</li> <li>2024-12-25<br/>登録済</li> </ul>                                                                                            | D 登録<br>技術等級<br>認定方法 | 審判員<br>資格区分        |
| ムを供存する)<br>手付<br>に皆候補リスト・H<br>全<br>べ目え<br>名前カナド<br>追加<br>リストに追加<br>リストに追加<br>リストに追加<br>リストに追加<br>リストに追加<br>リストに追加                                                     | ンセル<br>押下して<br>絵案<br>は員一覧から監督選択<br>の<br>の<br>が設定番号<br>が設定番号<br>が設定番号<br>が設定番号<br>JSTA30000012<br>JSTA30000011<br>JSTA30000011 | チーム名・監                    | <b>督情報</b><br>電輸<br>48 サ<br>21 サ<br>49 サ<br>27 サ                                                                                                 | を保存<br>検索して監督差択<br>一世体を<br>シンプルソフトテニスクラブ<br>トンプルソフトテニスクラブ<br>トンプルソフトテニスクラブ                 | 会員                                                                                                    | 登録しない監督の<br>全員登録<br>2024-12-25<br>登録済<br>2024-12-25<br>登録済<br>2024-12-25<br>登録済<br>2024-12-25<br>登録済                                                                                                    | D 登録<br>技術等級<br>設定方法 | 著刊員<br>資格区分        |
| Aを保存する キャ<br>記智候補リスト・相<br>会<br>本、替え 名前カナリ<br>追加<br>リストに追加<br>リストに追加<br>リストに追加<br>リストに追加<br>リストに追加<br>リストに追加<br>リストに追加<br>リストに追加                                       | ンセル<br>押下して<br>検索<br>2月一覧から監督選択<br>3項 ~<br>3項 ~<br>15TA30000010<br>15TA30000010<br>15TA30000010<br>15TA30000010               | <b>チーム名・</b> 監            | <b>督情報</b> ,<br>,<br>(1)<br>(1)<br>(1)<br>(1)<br>(1)<br>(1)<br>(1)<br>(1)<br>(1)<br>(1)                                                          | を保存<br>線索して監修差択<br>座件名<br>トンプルソフトテニスクラブ<br>トンプルソフトテニスクラブ<br>トンプルソフトテニスクラブ<br>トンプルソフトテニスクラブ | 会員<br><b>業年月日</b><br><u>1975-09-02</u><br>一般<br>2002-10-02<br>一般<br>1983-10-02<br>一般<br>1995-04-05<br>中学生  | <ul> <li>登録しない監督の</li> <li>登録日本</li> <li>登録月</li> <li>2024-12-25</li> <li>登録済</li> <li>2024-12-25</li> <li>登録済</li> <li>2024-12-25</li> <li>登録済</li> <li>2024-12-25</li> <li>登録済</li> <li>2024-12-25</li> <li>登録済</li> <li>2024-12-25</li> <li>登録済</li> </ul> | の登録<br>技術等級<br>認定方法  | 春州百<br>貫体区分        |
| A26病芽する キャ<br>注督候補リスト・相<br>が、替え 名前カナリ<br>追加<br>リストに追加<br>リストに追加<br>リストに追加<br>リストに追加<br>リストに追加<br>ロート<br>の<br>の<br>の<br>の<br>の<br>の<br>の<br>の<br>の<br>の<br>の<br>の<br>の | ンセル<br>押下して<br>検索<br>(注目一覧から監督選択)<br>マルロ ~<br>(注目の)<br>メデトス30000010<br>メデトス30000010<br>リテトス30000010                           | <b>チーム名・</b> 監            | <b>督情報</b> ,<br>" <sup>輸</sup><br><sup>48</sup> 女<br>21.55<br>40.57<br>57<br>57<br>57<br>57<br>57<br>57<br>57<br>57<br>57<br>57<br>57<br>57<br>5 | を保存<br>繰索して監督差択<br>歴件名<br>センブルソフトテニスクラブ<br>マンブルソフトテニスクラブ<br>マンブルソフトテニスクラブ                  | 会員<br><b>筆年月日</b><br>個人分類<br>1975-09-02<br>一般<br>2002-10-02<br>一般<br>1983-10-02<br>一般<br>1998-04-05<br>中学生 | 1登録しない監督の<br>金貴登録<br>2024-12-25<br>登録済<br>2024-12-25<br>登録済<br>2024-12-25<br>登録済<br>2024-12-25<br>登録済                                                                                                    | り登録<br>技術等級<br>設定方法  | 高利良<br>資格区分        |

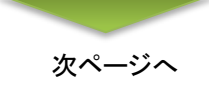

「チームを保存する」ボタンを押下すると、チーム情報が保存され競技種別リストの選択が可能となる チームが増えていることを確認し、団体戦の競技種別の「申込内容閲覧」を選択する

競技種別リスト

| 睡到1 | 種別2  | 種別3 | 審判資格<br>技術等級 | 会員登録 | 参加料               | 申込人数      | 申込参加料 | 1      |
|-----|------|-----|--------------|------|-------------------|-----------|-------|--------|
| 男子  | 団体戦  | 一般  |              | 緩和   | 会員:100<br>非会員:150 | 0人,チーム数:1 | 100円  | 申込内容開覧 |
| 弓子  | シングル | 一般  |              | 緩和   | 会員:0<br>非会員:0     | 0人        | 0円    | 申込内容閲覧 |

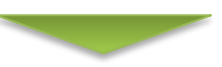

団体戦の「申込内容閲覧」ボタンを押下すると、保存されているチーム情報が表示される 作成したチームに選手情報を追加するためには、「このチームを選択」ボタンを押下する ※申込むチームを追加したい場合は、「チームを追加」ボタンからチームを追加してください。

| 種別1  | 種別2  | 種別3    | 審判資格<br>技術等級 | 会員登録 | 参加科               | 申込人数           |         | 申込参加料            |        |
|------|------|--------|--------------|------|-------------------|----------------|---------|------------------|--------|
| 男子   | 団体戦  | 一般     |              | 緩和   | 会員:100<br>非会員:150 | 0٨             | ,チーム数:1 | 100円             | 選択中    |
| 男子   | シングル | 一般     |              | 緩和   | 会員:0<br>非会員:0     |                | 心人      | 四円               | 申込内容開発 |
| 選択解除 |      |        |              |      |                   |                |         |                  |        |
|      |      | 117231 |              |      |                   | ★산 주 싸 원 · 이 미 |         | ++=+) 会話 : 100 円 |        |

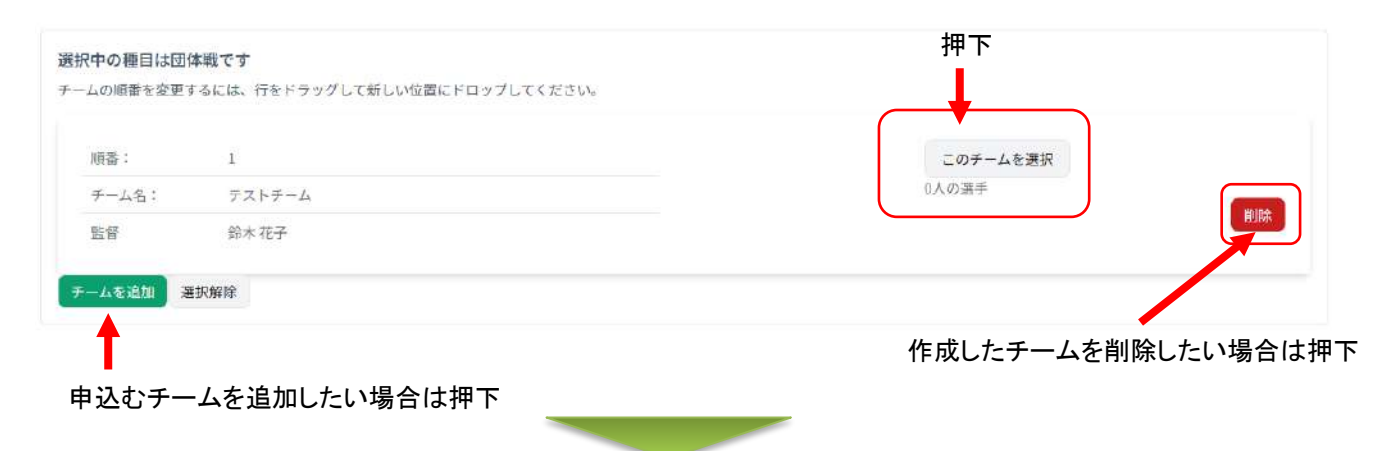

次ページへ

「このチームを選択」ボタンを押下すると、保存したチーム情報と「選手候補リスト・検索」画面が表示される 個人戦申込みと同様に「選手候補リスト・検索」からチームに選手を追加する

| 1930年に通知<br>示件数1 10年 ~                                                    | J5TA30000005                             | ヤマダ タロウ<br>山田 太郎         | 27<br>男               | サンブルソフトテニスクラブ    | 1996-04-05<br>中学生         | 2024-12-25<br>登録清  |      |             |      |        |
|---------------------------------------------------------------------------|------------------------------------------|--------------------------|-----------------------|------------------|---------------------------|--------------------|------|-------------|------|--------|
| URFERENCE OF                                                              | JSTA30000011                             | ナカムラ イチロウ<br>中村 一郎       | 40<br>男               | サンプルソフトテニスクラブ    | 1983-10-02<br>—#9         | 2024-12-25<br>登録清  |      |             |      |        |
| リストに通知                                                                    | 新起花香号<br>JSTA30000012                    | テスト ジロウ<br>テスト ニ郎        | 12.1<br>元<br>男        | サンプルソフトテニスクラブ    | 16人分詞<br>2002-10-02<br>一般 | 12024-12-25<br>登録済 | 認定力派 | 尾關區 27      |      |        |
| 替え 名前カナ病                                                                  | 「「「」」 「「」」 「」 「」 「」 「」 「」 「」 「」 「」 「」 「」 | 1.2                      | 年齢                    | TRADE OF         | 生年月日                      | 296                | 熱術等級 | <b>西利</b> 肖 |      |        |
| F候補リスト・検                                                                  | 検索<br>会員一覧から選手選択                         |                          |                       | 検索して選手選択         | 索                         | 員登録しない選手の          | 世纪   |             |      |        |
|                                                                           |                                          |                          |                       | 進手が登録されていません     |                           |                    |      |             |      |        |
| <ul> <li>人内容</li> <li>の間番を変更する</li> <li>服務 氏名 (カナ)<br/>氏名 (カナ)</li> </ul> | には、行をドラッグして<br>)                         | 新しい位置にドロップして・<br>所属建設 田体 | (ださい。<br>名 (ID)<br>高称 | 生年月日<br>作到(5589) | 会員信                       |                    | 術等級  | 编考          |      |        |
| 10000                                                                     |                                          |                          |                       |                  |                           |                    |      |             |      |        |
| -469913                                                                   | キャンセル                                    |                          |                       |                  |                           |                    |      | 机械定用        |      |        |
|                                                                           | 11233号: (                                | )1234567890              |                       |                  |                           |                    |      |             |      |        |
| 1029                                                                      | 妊(カナ):<br>名(カナ):<br>生年月日: 14             | ススキ<br>ハナコ<br>75/09/02   |                       |                  | 押下                        | して選手               | 候補   | リストと        | 監督候褚 | 甫リストを切 |
|                                                                           | 姓: 鉛木<br>名; 花子                           |                          |                       |                  |                           |                    |      |             |      |        |
|                                                                           | 会員番号: JST/<br>会員登録:登録                    | 30808010                 |                       | ŕ-               | チームを保                     | 存する」               | を押下  |             |      |        |
| -48                                                                       | テストチーム                                   |                          |                       |                  | ——人情報名                    | を変更す               | ス埕く  | 计 亦         | 面後に  |        |
| 51.W                                                                      | 節木花子                                     |                          |                       |                  |                           |                    |      | HEG         |      |        |
| <b>デーム名:</b>                                                              | テストテーム                                   |                          |                       |                  | 0人の選手                     |                    |      | _           |      |        |

⑨ 選手を追加して「更新する」ボタンを押下すると、競技種別リストに戻る
 合計の申込人数と申込参加料が更新されているのを確認する

| 競技種別リ | スト   |     |              |      |                   |           |       |        |
|-------|------|-----|--------------|------|-------------------|-----------|-------|--------|
| 種別1   | 種別2  | 種別3 | 審判資格<br>技術等級 | 会員登録 | 参加科               | 申込人数      | 申込参加料 |        |
| 男子    | 団体戦  | 一般  |              | 緩和   | 会員:100<br>非会員:150 | 2人,チーム数:1 | 100円  | 甲込内容罷覧 |
| 男子    | シングル | 一般  |              | 緩和   | 会員:0<br>非会員:0     | 人0        | 0円    | 中这内容愿覧 |

# 8. 選択方法

# 8-1) 監督・選手の選択方法

- 申込む監督や選手を選択する方法は3種類あるが、基本は「会員一覧から選手選択」(監督の場合は、 「会員一覧から監督選択」)のタブで表示される一覧から選手を選択する
- 監督と選手の選択方法は、ほぼ同じですので、選手の選択方法のみを以下に示す
- ①「会員一覧から選手選択」: <u>自団体に所属している選手の一覧表示から選択する。</u>自団体に 所属している選手(未登録者を含む)が一覧で表示されるので、申込みをする選手の「リストに 追加」ボタンを選択して申込リストに追加する

| 教育 名前カナ昇 | nā v          |                    |           |              |                           |                   |              |             |
|----------|---------------|--------------------|-----------|--------------|---------------------------|-------------------|--------------|-------------|
| 36 Jul   | 숦즭똟号<br>新認定풀号 | 氏名                 | 年齢<br>性別  | 团体名          | 生年月日<br>個人分類              | 登録日<br>金員登録       | 技術等級<br>認定方法 | 審判員<br>資格区: |
| 追加清      | JSTA30000012  | デスト ジロウ<br>テスト 二郎  | 21<br>男 サ | ンプルソフトテニスクラブ | 2002-10-02<br>一般          | 2024-12-25<br>登録済 |              |             |
| 追加演      | JSTA30000011  | ナカムラ イチロウ<br>中村 一郎 | 40<br>男   | ンプルソフトテニスクラブ | 198 <b>3-10-</b> 02<br>一般 | 2024-12-25<br>登録済 |              |             |
| リストに追加   | 90000005AT2L  | ヤマダ タロウ<br>山田 太郎   | 27<br>男 サ | ンプルソフトテニスクラブ | 1996-04-05<br>中学生         | 2024-12-25<br>登録消 |              |             |

②「検索して選手選択」: 自団体以外に所属する選手を選択する。 会員番号/氏名(フリガナも可)/生年月日の全てを入力して、「検索する」ボタンを押下すると、下側に候補が表示されるので、「リストに追加」ボタンを選択して申込リストに追加する

| 選手候補リスト・検    | 索             |                  |          |            |                  |                   |              |             |
|--------------|---------------|------------------|----------|------------|------------------|-------------------|--------------|-------------|
| 1            | 8員一覧から選手選択    |                  | 検索       | して選手選択     |                  | 会員登録しない選手の登録      |              |             |
| 会員番号 必備      | 名前(漢字またはフリガナ  | 8A               | 生年月日 🤞   | 838        | 枝素               | 14. 5. 1          |              | 拥下          |
| JSTA99999999 | 山田太郎          |                  | 1996年/HC | 18 🛩       |                  |                   |              | 1.1. 1      |
|              |               |                  | 04 ~     | 月 05 10 13 |                  |                   |              |             |
| itt Do       | 会員番号<br>新認定是是 | 氏名               | 年齢<br>性別 | 团体名        | 生犀月日<br>個人分類     | 登録日<br>순타☆設       | 技術等級<br>認定方法 | 審判員<br>資格区分 |
| リストに追加       | USTA99999999  | ヤマダ タロウ<br>山田 太郎 | 27<br>男  | テストクラブ     | 1995-04-05<br>一般 | 2024-12-25<br>登録済 |              |             |
|              |               |                  |          |            |                  |                   |              |             |

③「会員登録しない選手の登録」: 会員登録をしていない状態で大会に参加する選手を登録する

日本ソフトテニス連盟の会員登録をしていない状態で大会に出場可能な場合のみの申込方法となる。氏名等の個人情報を入力して申込リストに追加する

| 選手候補リスト・核 | <b>食素</b>  |                            |              |
|-----------|------------|----------------------------|--------------|
|           | 会員一覧から選手選択 | 検索して選手選択                   | 会員登録しない選手の登録 |
| 姓(カナ)     | 名 (カナ)     | 生年月日 必須                    |              |
|           |            |                            | (Ficalena    |
| 姓名派       | 名 63       | <mark>必須</mark><br>○ 另 ○ 女 |              |
|           |            |                            |              |

# 9. 申込リストの確定

# 9-1)申込内容の確定

■ 申込リストが完成したら支払登録手続きを行い、申込内容を確定させる

■参加料納付システムを利用する大会

- 参加料の支払いをする大会の「申込手続き」ボタンを選択する
- 大会の申込期日を過ぎるとボタンが非表示となり、申込ができなくなる

|       | 大会名称   | 大会開催日      | 大会終了日 | 申込開始日 | 申込期限日      | 申込人数 | 参加科  | 状況     |
|-------|--------|------------|-------|-------|------------|------|------|--------|
| 申込手続き | しぶたいかい | 2025-03-31 |       |       | 2025-03-30 | 2人   | 100円 | 予約登録待ち |

- 支払の登録をすると、修正は出来なくなるので、申込内容をよく確認してから手続きを行う
- 申込内容に不備がないことが確認できたら、画面下部の「登録申請にすすむ」ボタンを押下する

| 種別1         | 種別2   | 種別3 | 審判資格<br>技術等級 | 会員登録   | 参加科               | 申込人数  | 申込参加料      |        |
|-------------|-------|-----|--------------|--------|-------------------|-------|------------|--------|
| 男子          | シングル  | 一般  |              | 緩和     | 会員:100<br>非会員:150 | λű    | 0円         | 甲込内容觀覽 |
| 男子          | ダブルス  |     |              | 緩和     | 会員:100<br>非会員:150 | 2.4   | 100円       | 甲込內容能質 |
| 男子          | ダブルス  | U20 |              | 緩和     | 会員:100<br>非会員:150 | 0人    | ٥m         | 申込内容問覧 |
| <b>HRNR</b> |       |     |              |        |                   |       |            |        |
| 这合計         | 人数合計: | 2人  | 参加料合         | 計:100円 | 支払手数制             | 4:0F9 | お支払金額: 100 | Ħ      |
| 登録申請        | にすすむ  |     |              |        |                   |       |            |        |

- 人数と参加料を確認する
- 「《修正する」ボタンを押下すると、支払登録はされずに前の画面に戻る

| × | 숲 | 申 | 込 | 支 | 払 | LI |
|---|---|---|---|---|---|----|
|   |   |   |   |   |   |    |

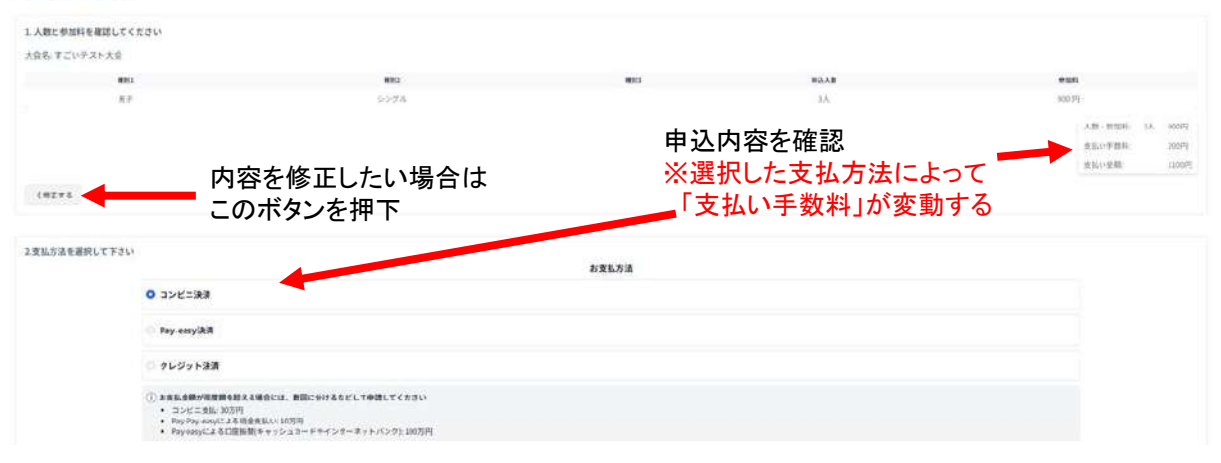

# 9. 申込リストの確定

- 電話番号を入力して下側の「支払内容を確認して登録する」ボタンを押下する
- 支払登録のボタンを押下すると、申込が確定され、内容の変更やキャンセルは一切できなくなる
- 登録した支払がキャンセルされるまでは、1大会につき1支払の申込みしかできない
- 支払限度額を超えるために支払いができない場合は、日本連盟に相談する

| 2. お支払方法を選択して下さい<br>お支払い方法                                                                                                    |                                                                                                    |
|----------------------------------------------------------------------------------------------------|----------------------------------------------------------------------------------------------------|
| ○コンビニでは、30万円を超えるお支払いはできません。 ○Pay-easy (ペイジー)支払いでは、10万円を超える現金によ ○ATMを利用する銀行のキャッシュカードによる払込や、ネッ<br>ください。ただし、銀行の限度額以下の場合でも、100万円以 ○Pay-easy (ペイジー)支払いは、指定の銀行のATMか、ネッ ○インターネットパンキングを利用するためには、事前に含金 ○お支払金額が限度額を超える場合には、数回に分けるなどし | る払込み、および本人確認がお済みでない口座からの10万円を超える送金はできません。<br>トパンキングをご利用の場合は、10万円を超える送金も可能ですが、種類や設定などにより限度額は異なりますので、各銀行にご確認<br>上の送金はできません。<br>トパンキングによるお支払いとなります、窓口ではお取扱いできませんのでご注意ください。<br>融機関への届け出が必要です。<br>て申請してください。 |
| お電話番号 必須                                                                                                    |                                                                                                    |
| 080-1234-5678                                                                                                    | 話番号を入力                                                                                                    |
| <u>3. 上記の内容でよろしければ、登録</u> して下さい                                                                                                    |                                                                                                    |
| 支払い内容を確認して登録する                                                                                                    | <b>———</b> 押下                                                                                                    |
| ※支払いをすると、以降は申込内容の変更はできなくなります<br>⇒選手の交代など、変更の必要のある場合は、支制にご相談ください。<br>支払い期限のシステムの都合上10日後になっていますが、大会<br>⇒参加用が支払かれた時点で申込が確定となります。                                                                                              | の申し込み期日までにお支払をお願いします。                                                                                                    |

- 支払の登録が完了すると、大会申込一覧に戻る
- 大会の状況が入金待ちになっていることを確認する

# 大会申込一覧

| 年度: R06/20 | 24年度 ~ |       |       |       |       |      |     |    |
|------------|--------|-------|-------|-------|-------|------|-----|----|
| 申込一覧       |        |       |       |       |       |      |     |    |
|            |        |       |       |       |       |      |     |    |
|            | 大会名称   | 大会開催日 | 大会終了日 | 申込開始日 | 申込期限日 | 申込人数 | 参加料 | 状况 |

#### ■参加料納付システムを利用しない大会

■ 大会の「申込手続き」ボタンを押下する

大会の申込期日を過ぎるとボタンが非表示となり、申込ができなくなる

| 大会名称  | 大会開催日                  | 大会終了日                                                                                    | 申込開始日                                                                                                  | 中込期限日                                                                                                    | 申込人数                                                                                                    | 参加料                                                                                                    | 状况                                                                                                    |
|-------|------------------------|------------------------------------------------------------------------------------------|----------------------------------------------------------------------------------------------------|----------------------------------------------------------------------------------------------------|----------------------------------------------------------------------------------------------------|----------------------------------------------------------------------------------------------------|----------------------------------------------------------------------------------------------------|
| ぶたいかい | 2025-03-31             |                                                                                          |                                                                                                    | 2025-03-30                                                                                                    | 2人                                                                                                    | 100円                                                                                                    | 入金持ち                                                                                                    |
| いかい2  | 2025-03-01             |                                                                                          |                                                                                                    | 2025-02-28                                                                                                    | 2人                                                                                                    | 100円                                                                                                    | 予約登録待ち                                                                                                    |
|       | 大会名称<br>いぶたいかい<br>いかい2 | 大会名称         大会前催日           ふたんいかい         2025-03-31           いかい2         2025-03-01 | 大会教称         大会教解目         大会終7日           ふぶたいかい         2025-03-31           いかい2         2025-03-01 | 大会名称         大会前催日         大会称了日         申込開始日           ふぶたいかい         2025-03-31         2025-03-01         2025-03-01 | 大会客称         大会幣准目         大会幣7日         申込開始日         申込開税日           ふたいかい         2025-03-31         2025-03-30         2025-03-30           いかい2         2025-03-01         2025-02-28 | 大会名称         大会新催日         大会終7日         申込期始日         申込期限日         申込入数           ふたいかい         2025-03-31         2025-03-30         2人           いかい2         2025-03-01         2025-02-28         2人 | 大会客符         大会署催目         大会署作目         中込開始目         中込開復日         中込入数         参加科           ふたいかい         2025-03-31         2025-03-30         2人         100円           いかい2         2025-03-01         2025-02-28         2人         100円 |

次ページへ

# 9. 申込リストの確定

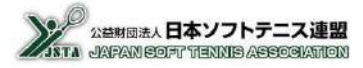

- 支払の登録をすると、修正は出来なくなるので、申込内容をよく確認する
- 申込内容に不備がないことを確認したら、画面下部の「大会を申し込む」ボタンを押下する

### 大会申込

|              |      |        | 大会名称         |           | 大会開催日             | 大会終了日    | 申込開始日  |           | 申込期限日      |
|--------------|------|--------|--------------|-----------|-------------------|----------|--------|-----------|------------|
| *            | 加申込中 | たいかい 2 | 1            | 2         | 2025-03-01        |          |        |           | 2025-02-28 |
| 支種別リス        | 21   |        |              |           |                   |          |        |           |            |
| <b>₩</b> 8J1 | 極別2  | 框別3    | 審判資格<br>技術等級 | 会員登録      | 参加科               | 申込人数     | 申込     | 参加科       |            |
| 男子           | 団体戦  | -12    |              | 銀和        | 会員:100<br>非会員:150 | 2人, チーム  | att: 1 | 100円      | 申込内容開覧     |
| 男子           | シングル | -10    |              | 禮和        | 会員:0<br>非会員:0     |          | ٨.0    | 0円        | 中込内容觀察     |
| 武振蘇除         |      |        |              |           |                   |          |        |           |            |
| 12.0.01      | 人数合計 | :2人    | 考            | 珈料合計:100円 |                   | 支払手数料:0円 | お支     | 払金額: 100円 |            |

■ 押下すると申込が完了する

### 大会申込詳細

| 閲覧中の大会 |       |            |       |       |            |
|--------|-------|------------|-------|-------|------------|
|        | 大会名称  | 大会開催日      | 大会终了日 | 申込開始日 | 申込期限日      |
| 参加申込中  | たいかい2 | 2025-03-01 |       |       | 2025-02-28 |

| <del>7</del> 8 | 的本戰 | 一般 | 緩和 | 会員:100<br>非会員:150 | 2人, チーム数:1 | 100円 | 申込内容微繁 |
|----------------|-----|----|----|-------------------|------------|------|--------|
| 子 少            | ングル | 一般 | 緩和 | : 会員: 0<br>非会員: 0 | ٨٥         | ٥P   | 申込内容問題 |

支払伝票 申込キャンセル

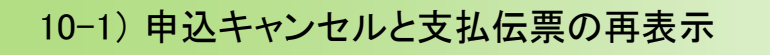

■ 支払をする前であれば、申込みをキャンセルすることが可能である

#### ■参加料納付システムを利用する大会

①「大会申込一覧」の「申込詳細」ボタンを選択する

|      | 大会名称   | 大会開催日      | 大会終了日 | 申込開始日 | 申込期限日      | 申込人数 | 参加科  | 状況  |
|------|--------|------------|-------|-------|------------|------|------|-----|
| 申込詳細 | しぶたいかい | 2025-03-31 |       |       | 2025-03-30 | 2人   | 100円 | 入金待 |
| 申込詳細 | たいかい2  | 2025-03-01 |       |       | 2025-02-28 | 2人   | 100円 | 入全待 |

②「申込キャンセル」ボタンを押下すると、申込がキャンセルされ、申込内容が編集可能な状態に戻る

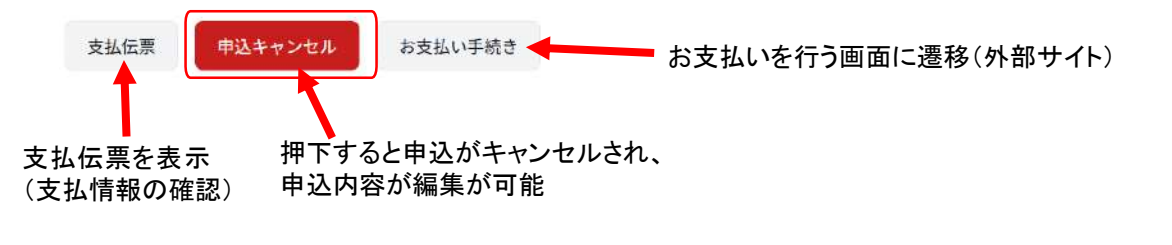

■参加料納付システムを利用しない大会

#### ①「大会申込一覧」の「申込詳細」ボタンを選択する

▶上記と同様

| 100,034        | 1.007-134613       | 2025-03-31 |  | 2025-03-30 | 24  | 10000  | 1.9491 |
|----------------|--------------------|------------|--|------------|-----|--------|--------|
| Contraction of | Contraction of the | 1000 00 00 |  | 2013 03 30 | 100 | 1000 1 |        |
| 中达詳細           | たいかい2              | 2025-03-01 |  | 2025-02-28 | 2人  | 100円   | 入全持    |

#### ②「申込キャンセル」ボタンを押下すると、申込がキャンセルされて、申込内容が編集可能な状態に戻る

| 参加申込中  |      | たいかい2  |              | 2025-03-01 |                   |        |       |      | 2025-02-28 |
|--------|------|--------|--------------|------------|-------------------|--------|-------|------|------------|
| 重別リ    | Z F  |        |              |            |                   |        |       |      |            |
| 811    | 睡期12 | 100003 | 審判資格<br>技術等級 | 全員登録       | 参加科               | 申込人数   | 申込    | 参加料  |            |
| 子      | 団体戦  | 一般     |              | 概和         | 会員:100<br>非会員:150 | 2人, チー | -ム際:1 | 100円 | 中这内容意味     |
| 仔      | シングル | -10    |              | 緩和         | 金員:0<br>非金員:0     |        | ٥,٨   | 0173 | 中运内容置差     |
| HIM RE |      |        |              |            |                   |        |       |      |            |
|        |      |        |              |            |                   |        |       |      |            |

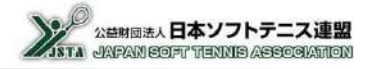